# ALMA Pipeline products and restoring calibrated data

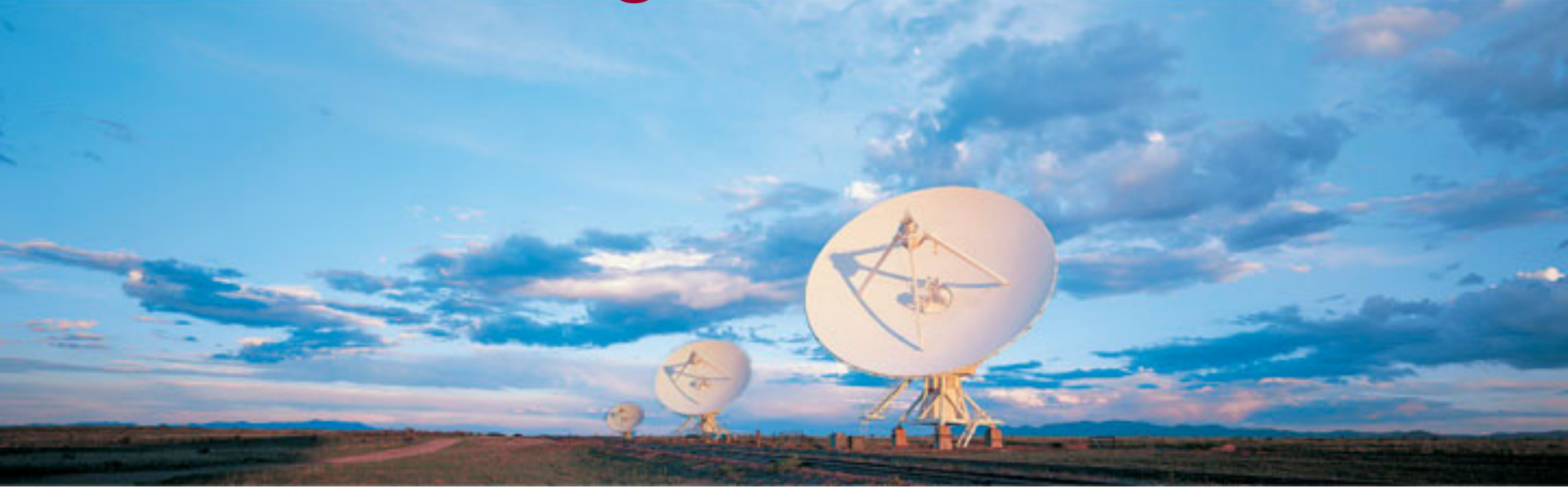

Seventeenth Synthesis Imaging Workshop 29 June – July 17 2020

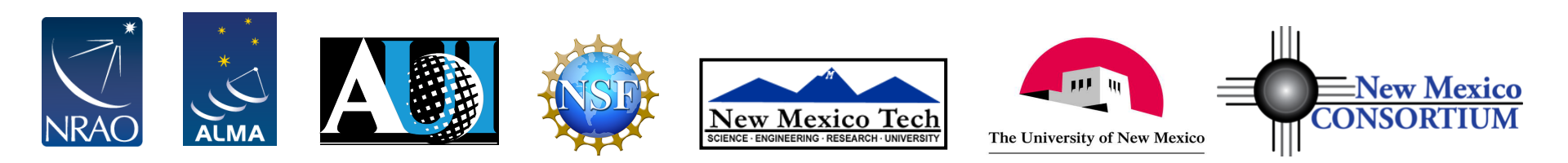

# ALMA Pipeline products and restoring calibrated data

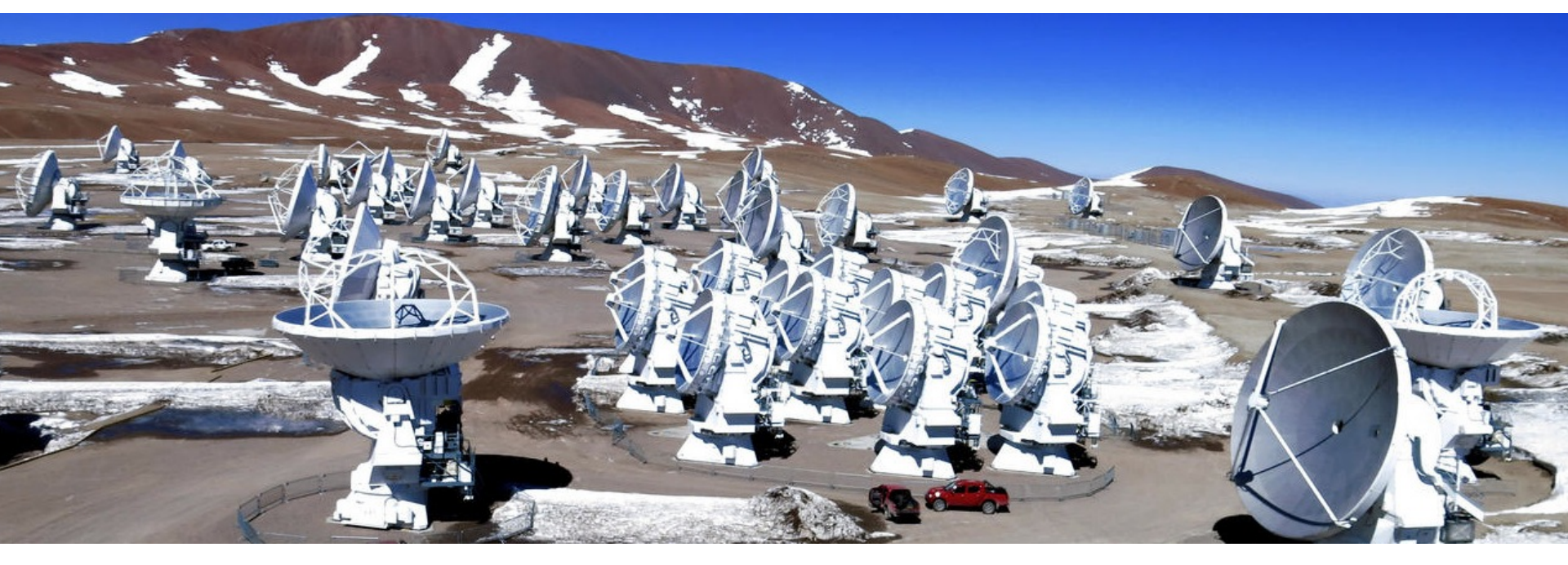

•ALMA Pipeline Tutorial

•Synthesis Imaging Summer School

Atacama Large Millimeter/submillimeter Array Expanded Very Large Array Robert C. Byrd Green Bank Telescope Very Long Baseline Array

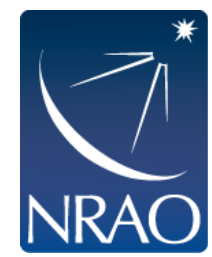

## **ALMA observing project hierarchy**

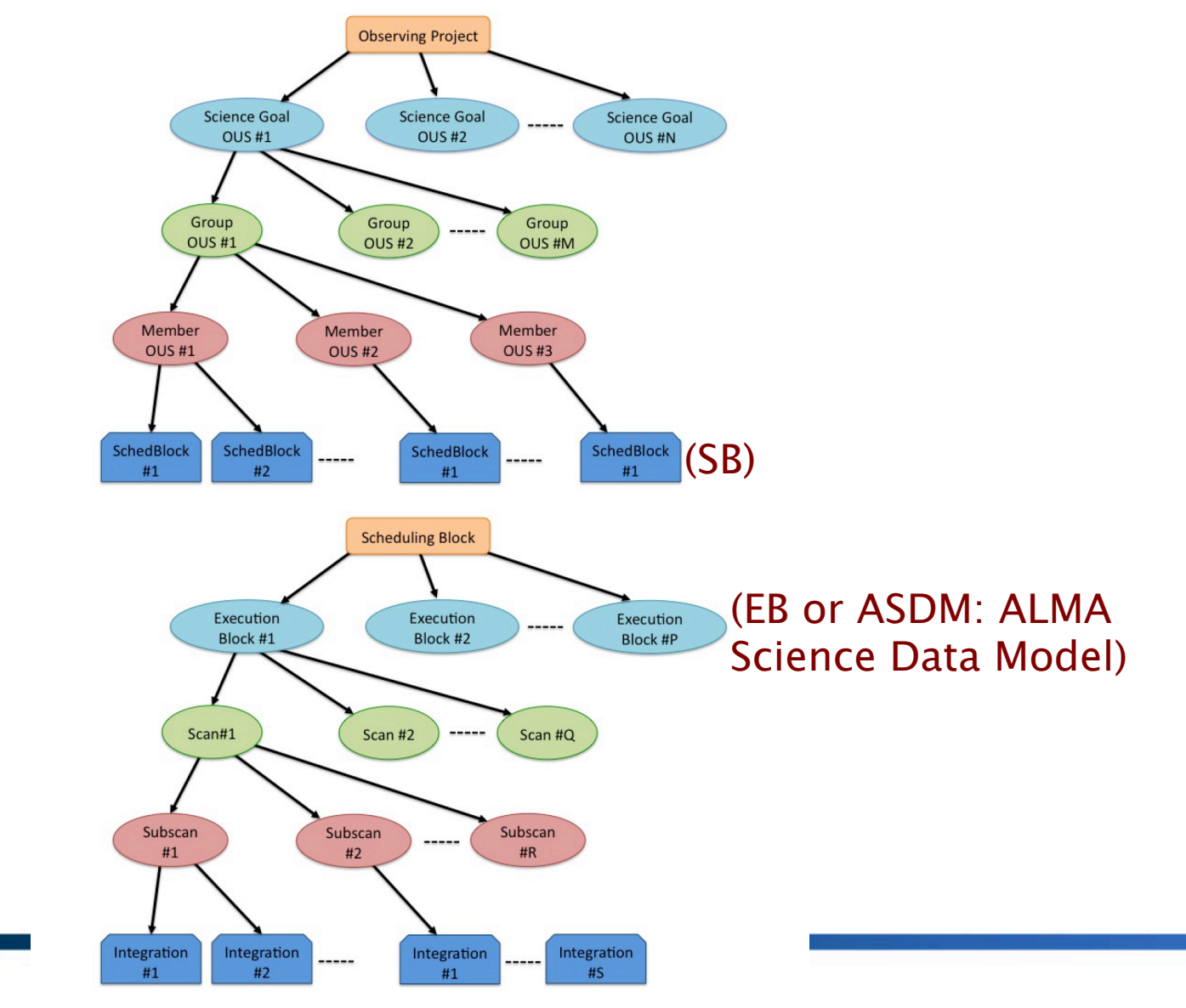

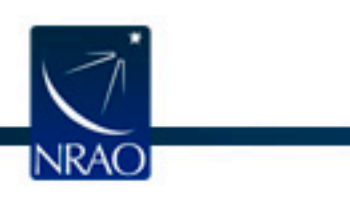

## Introduction to ALMA pipeline (PL)

- Used to calibrate ALMA interferometric (IF) and single-dish (SD) data.
- Automated calibration and imaging
- Modular calibration and imaging tasks within CASA, put together based on standard prescriptions or recipes
- Produces a WebLog a collection of webpages with diagnostic messages, tables, figures and Quality Assurance (QA) scores
- User's guide and other useful documentation: <u>https://almascience.nrao.edu/processing/science-pipeline</u>

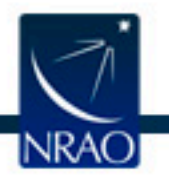

## Different data reduction paths for ALMA data

- Manually calibrated and imaged (non-standard datasets, e.g. polarization, solar observations, etc.) ~6% (NA)
- Pipeline calibrated and imaged (most standard datasets) ~89% (NA)
- Pipeline calibrated and manually imaged (e.g. PL cannot image because the data products are too large) ~5% (NA)
- Pipeline calibrated and imaged, with additional subset imaging using PL scripts (different robust, manually identified continuum)
- Pipeline calibrated and imaged, with additional manual imaging (self-calibration due to high dynamic range)
- Each MOUS is processed separately, different MOUSes may have different data reduction paths

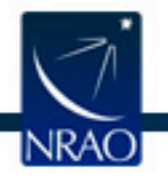

## Obtaining calibrated measurement sets

- Archive stores only raw data, calibration tables, scripts, products, etc.
- Calibrated visibilities for PIs:
  - NA ARC: PIs get a download link through the Helpdesk (<u>https://help.almascience.org/</u>) once their data is delivered, with 30 days to download the file
  - EU ARC: Request through the Helpdesk
  - EA ARC: PI gets a download link
- For non-proprietary data, calibrated measurement sets can be requested through the Helpdesk at any time
- For Cycle 5 and later, NRAO's SRDP initiative (later slides)
- Download archive files and restore calibrated measurement set manually (this tutorial)

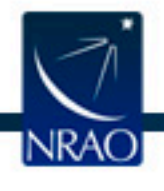

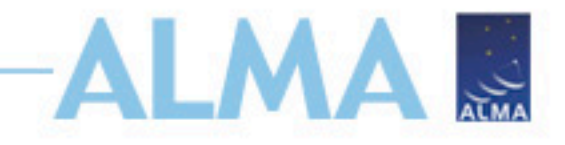

## Outline

- ALMA archive and data products
  - Download data from Archive Query and Request Handler tools on the ALMA Science Portal
  - What's in your downloaded dataset directory structure and files
- ALMA Pipeline
  - The Pipeline Weblog-Calibration and Imaging Information
  - How to restore the calibrated measurement set
  - How to re-run the pipeline, if needed
  - How to re-do imaging
- Science Ready Data Products Initiative (SRDP)
- Tutorial example

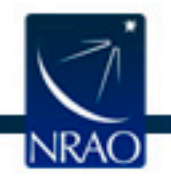

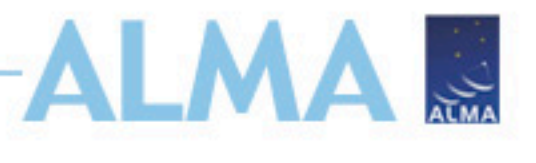

## **Exploring the ALMA Archive**

- All projects start with the ALMA Archive proprietary or public
- New archive interface
  - <u>http://almascience.nrao.edu/asax/</u>

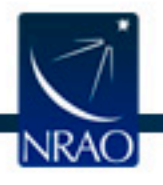

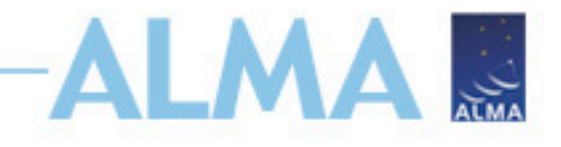

## **Searching the Archive**

- Filter columns based on target, project, or publication
- Hover over the top left search bar for expanded search fields

|     |                                                                                                    | Q                                                                                                    |                                                                                                    |                                                                                                    |                                                                                                    |                                                                                                    |                                                                                                    |                                                                                                    |                                                                                                    |                                                                   |                                                                                               |                                                                                                    |                                                                                                    |                                                                                                    |                                                                                                    |                                                                                                    |                                                                                                    |                                                                                                    |
|-----|----------------------------------------------------------------------------------------------------|----------------------------------------------------------------------------------------------------|----------------------------------------------------------------------------------------------------|----------------------------------------------------------------------------------------------------|----------------------------------------------------------------------------------------------------|----------------------------------------------------------------------------------------------------|----------------------------------------------------------------------------------------------------|----------------------------------------------------------------------------------------------------|----------------------------------------------------------------------------------------------------|-------------------------------------------------------------------|-----------------------------------------------------------------------------------------------|----------------------------------------------------------------------------------------------------|----------------------------------------------------------------------------------------------------|----------------------------------------------------------------------------------------------------|----------------------------------------------------------------------------------------------------|----------------------------------------------------------------------------------------------------|----------------------------------------------------------------------------------------------------|----------------------------------------------------------------------------------------------------|
|     | Ø Posi                                                                                                    | ition                                                                                                    | Energy                                                                                                    |                                                                                                    | Project                                                                                                    |                                                                                                    |                                                                                                    | Publication                                                                                                    | Obs                                                                                                    | servation                                                         |                                                                                               | Molecules                                                                                                    |                                                                                                    | Lines                                                                                                    |                                                                                                    | Redshift                                                                                                    |                                                                                                    |                                                                                                    |
|     | Source n                                                                                                    | name (Resolver)                                                                                                    | Frequency                                                                                                    |                                                                                                    | Project code                                                                                                    |                                                                                                    | Put                                                                                                    | plication Title                                                                                                    | Observa                                                                                                    | ation Date                                                        |                                                                                               | All                                                                                                    | •                                                                                                    |                                                                                                    |                                                                                                    | 0                                                                                                    | (estimated)                                                                                                    | •                                                                                                    |
|     |                                                                                                    |                                                                                                    |                                                                                                    |                                                                                                    |                                                                                                    |                                                                                                    |                                                                                                    |                                                                                                    |                                                                                                    |                                                                   |                                                                                               | 3 4 5                                                                                                    | 6 7                                                                                                    | 8                                                                                                    |                                                                                                    | 9                                                                                                    | 10                                                                                                    |                                                                                                    |
|     | Source n                                                                                                    | name (ALMA)                                                                                                    | Band                                                                                                    |                                                                                                    | Project Title                                                                                                    |                                                                                                    | Abs                                                                                                    | stract                                                                                                    | Polarisa                                                                                                    | tion Type                                                         |                                                                                               |                                                                                                    | Sun gung                                                                                                    | CO V-<br>13CH                                                                                                    | CO v-<br>13CO<br>H13C                                                                               | HCN V<br>HCl J                                                                                                    | <mark>fi@o</mark> ≢<br>H2O v                                                                                                    | HDO 1<br>SO2 v                                                                                                    |
|     |                                                                                                    |                                                                                                    | All +                                                                                                    |                                                                                                    |                                                                                                    |                                                                                                    |                                                                                                    |                                                                                                    |                                                                                                    | All +                                                             |                                                                                               | 0 3 - 2<br>0 3 - 2                                                                                                    | V=03                                                                                                    | 0 4-3<br>0 H VI                                                                                                    | 0 5-4<br>V=0 5-                                                                                     | =0.j=8<br>0.6-5<br>2=1.1(<br>1-0,F1                                                                                                    | Q.Z069                                                                                                    | 0.110                                                                                                    |
|     | RA Dec                                                                                                    |                                                                                                    | Spectral resolution                                                                                                    | 1                                                                                                    | Project abstra                                                                                                    | act                                                                                                    | FILS                                                                                                    | ST AUTNOR                                                                                                    | Member                                                                                                    | r ous la                                                          |                                                                                               |                                                                                                    | 6(2,4)-                                                                                                    | 1 Å                                                                                                    | 6-5                                                                                                 | -7<br>1,0)-10<br>=5/2-3                                                                                                    | 8<br>1)-2(0                                                                                                    | (0,0)                                                                                                    |
|     | Galactic                                                                                                    |                                                                                                    | Continuum sensitiv                                                                                                    | vitv                                                                                                    | PI Full Name                                                                                                    |                                                                                                    | Aut                                                                                                    | thors                                                                                                    |                                                                                                    |                                                                   |                                                                                               |                                                                                                    | 5(1,4)                                                                                                    | 2)-3(2,                                                                                                    |                                                                                                    | 5,1)<br>1/2                                                                                                    | N                                                                                                    | 6,4)                                                                                                    |
|     |                                                                                                    |                                                                                                    |                                                                                                    |                                                                                                    |                                                                                                    |                                                                                                    |                                                                                                    |                                                                                                    |                                                                                                    |                                                                   |                                                                                               |                                                                                                    |                                                                                                    | Ξ.                                                                                                    |                                                                                                    |                                                                                                    |                                                                                                    |                                                                                                    |
|     | Target Lis                                                                                                    | ist                                                                                                    | Line sensitivity (10                                                                                                    | ) km/s)                                                                                                    | Proposal auth                                                                                                    | hors                                                                                                    |                                                                                                    |                                                                                                    |                                                                                                    |                                                                   |                                                                                               |                                                                                                    |                                                                                                    |                                                                                                    |                                                                                                    |                                                                                                    |                                                                                                    |                                                                                                    |
|     |                                                                                                    |                                                                                                    |                                                                                                    |                                                                                                    |                                                                                                    |                                                                                                    |                                                                                                    |                                                                                                    |                                                                                                    |                                                                   |                                                                                               |                                                                                                    |                                                                                                    |                                                                                                    |                                                                                                    | M                                                                                                    | nrv                                                                                                    | ~                                                                                                    |
|     | Angular F                                                                                                    | Resolution                                                                                                    |                                                                                                    |                                                                                                    | Science keyw                                                                                                    | vord                                                                                                    |                                                                                                    |                                                                                                    | ≡ Opt                                                                                                    | tions                                                             |                                                                                               |                                                                                                    |                                                                                                    |                                                                                                    | $\backslash$                                                                                        |                                                                                                    |                                                                                                    |                                                                                                    |
|     |                                                                                                    |                                                                                                    |                                                                                                    |                                                                                                    |                                                                                                    |                                                                                                    |                                                                                                    |                                                                                                    | Pub                                                                                                    | lie dete enlu                                                     |                                                                                               |                                                                                                    |                                                                                                    |                                                                                                    |                                                                                                    |                                                                                                    |                                                                                                    |                                                                                                    |
|     | Maximum                                                                                                    | m Decoverable Seele                                                                                                    |                                                                                                    |                                                                                                    |                                                                                                    |                                                                                                    |                                                                                                    |                                                                                                    | Pub                                                                                                    | nic data only                                                     |                                                                                               | 100 GHz 200 GH                                                                                                    | z 300 GHz                                                                                                    | 400 GHz 500                                                                                                    | CHz 60                                                                                              | IO GHz 700 GHz                                                                                                    | 800 GHz 5                                                                                                    | 00 GHz                                                                                                    |
|     | Maximum                                                                                                    | m Recoverable Scale                                                                                                    |                                                                                                    |                                                                                                    |                                                                                                    |                                                                                                    |                                                                                                    |                                                                                                    | Cali                                                                                                    | ibration<br>ervations                                             |                                                                                               | 100 GHz 200 GH                                                                                                    | z 300 GHz                                                                                                    | 400 GHz 500                                                                                                    | CHz 60                                                                                              | 0 GHz 700 GHz<br>9                                                                                                    | 800 GHz 5                                                                                                    | i00 GHz                                                                                                    |
| Δ.  | Maximum                                                                                                    | m Recoverable Scale                                                                                                    |                                                                                                    |                                                                                                    | 1 11=1                                                                                                    | Dublic                                                                                                    | aliana (477)                                                                                                    |                                                                                                    | Cali                                                                                                    | ibration<br>servations                                            |                                                                                               | 100 GHz 200 GH                                                                                                    | z 300 GHz<br>5 6 7                                                                                                    | 400'GHz 500'                                                                                                    | GHz 60                                                                                              | 9<br>9                                                                                                    | 800 GHz 9                                                                                                    | ioo GHz                                                                                                    |
| \$  | Maximum<br>Obse                                                                                                    | m Recoverable Scale                                                                                                    | 3) 🖞 Projec                                                                                                    | cts (3314)                                                                                                    |                                                                                                    | Publica                                                                                                    | ations (172                                                                                                    | 20)                                                                                                    | Cali                                                                                                    | ibration<br>ervations                                             |                                                                                               | 100 GHz 200 GH                                                                                                    | z 300 CHz<br>5 6 7                                                                                                    | 400 GHz 500                                                                                                    | GHz 60                                                                                              | 9                                                                                                    | 800 CHz 5<br>10 □<br>□ ~ ~ ~ ~ ~                                                                                                    | 000 GHz                                                                                                    |
| \$₹ | Maximum<br>Obse                                                                                                    | m Recoverable Scale<br>ervations (43523<br>Project code                                                                                                    | 3) Project                                                                                                    | cts (3314)<br>Ra                                                                                                    | Dec                                                                                                    | Publica                                                                                                    | ations (172<br>Cont. sens.                                                                                       | 20)<br>Frequency support                                                                                                    | ↑ Release date                                                                                                    | ibration<br>ervations<br>Publications                             | Ang. res.                                                                                     | 100 GHz 200'GH                                                                                                    | z 300 CHz<br>5 6 2<br>Array Mosa                                                                                                   | 4001GHz 500<br>7 8                                                                                                    | GHz 60                                                                                              | 9<br>Scientific categ                                                                                                    | BOO'CHZ<br>10<br>P 23 ×<br>gory Scien                                                                                                    | >ce keyv                                                                                                    |
|     | Maximum<br>© Obse                                                                                                    | m Recoverable Scale<br>ervations (43523<br>Project code<br>→                                                                                                    | 3) V Projec                                                                                                    | Ra<br>h                                                                                                    | Dec<br>d:m:s -                                                                                                    | Band                                                                                                    | Cont. sens.                                                                                                    | 20)<br>Frequency support                                                                                                    | Cali     obs                                                                                                    | Publications                                                      | Ang. res.                                                                                     | 100 GHz 200'GH                                                                                                    | x 300 CHz<br>5 6 2<br>Array Mosa                                                                                                   | 400 (Hz 500<br>7 8<br>8                                                                                                    | CHz 60                                                                                              | 9<br>Scientific categ                                                                                                    | soorcHz €<br>10 ⊡<br>Gory Scien                                                                                                    | ce keyv                                                                                                    |
|     | Maximum<br><sup>●</sup> Obse<br><sup>●</sup> ←                                                                                                    | m Recoverable Scale<br>ervations (43523<br>Project code<br>→ 2011.0.00191.S                                                                                                    | 3) Projec<br>Source<br>Fomalhaut b                                                                                                    | Ra<br>htm:s -<br>22:57:38.68                                                                                                    | Dec<br>d:m:s -<br>15 -29:37:12.61(                                                                                                    | Band                                                                                                    | Cont. sens.<br>mJy/beam -<br>0.12                                                                                | Frequency support                                                                                                    | Cali     Obs     Release date     2012-12-06                                                                                                    | Publications                                                      | Ang. res.<br>arcsec -<br>1.18                                                                 | Min. vel. res.                                                                                                    | 2 300/CHz 2<br>5 6 7<br>Array Mosa                                                                                                 | <ul> <li>400 (Hz 500</li> <li>8</li> <li>8</li> <li>arcsec -</li> <li>14.43</li> </ul>                                                                                                    | GHz 60<br>e FOV<br>arcsec *<br>16.59                                                                | 9<br>Scientific categ                                                                                                    | t forma Debria                                                                                                    | x00 GHz                                                                                                    |
|     | Maximum                                                                                                    | m Recoverable Scale ervations (4352: Project code → 2011.0.00191.S → 2011.0.00101.S                                                                                                    | 3) Projec<br>Source<br>Fomalhaut b<br>GRB021004                                                                                                    | Ra<br>hamis -<br>22:57:38.68<br>00:26:54.68                                                                                                    | Dec<br>dm:s -<br>15 -29:37:12.610<br>30 +18:55:41.60                                                                                                    | Band                                                                                                    | Cont. sens.<br>mJy/beam -<br>0.12<br>0.11                                                                        | 20)<br>Frequency support<br>343.08358.84GHz<br>337.01353.00GHz                                                                                                    | ↑ Release date                                                                                                    | Publications 2 2                                                  | Ang. res.<br>arcsec -<br>1.18<br>1.13                                                         | Min. vel. res.<br>km/s -<br>0.82<br>26.54                                                                                                    | 2 300/CHz<br>5 6 7<br>Array Mosa<br>12m<br>12m                                                                                     | <ul> <li>400 CH# 500</li> <li>8</li> <li>8</li> <li>arcsec -</li> <li>14.43</li> <li>9.16</li> </ul>                                                                                               | CHz 60<br>le FOV<br>arcsec -<br>16.59<br>16.88                                                      | 9<br>Scientific categ<br>Disks and plane<br>Active galaxies                                                                                                    | accilia (<br>10 )<br>accilia (<br>10 )<br>accili                                                                                                    | >>>>>>>>>>>>>>>>>>>>>>>>>>>>>>>>>>>>>                                                                                                    |
|     | Maximum<br>③ Obse<br>→ ←<br>→ ←<br>→ ←                                                                                                    | m Recoverable Scale ervations (4352: Project code → 2011.0.00191.S → 2011.0.00191.S → 2011.0.00131.S                                                                                                    | 3) Project<br>Source<br>Fomalhaut b<br>GRB021004<br>R Scl                                                                                                    | Ra<br>htm:s -<br>22:57:38.68<br>00:26:54.68<br>01:26:58.079                                                                                           | Dec<br>d.m.s -<br>15 -29:37:12.61(<br>30 +18:55:41.60)<br>9 -32:32:36.42                                                                                       | Band<br>6 7<br>24 7                                                                                                    | Cont. sens.<br>mJy/beam -<br>0.12<br>0.11<br>0.91                                                                | 20)<br>Frequency support<br>343.08358.84GHz<br>337.01353.00GHz<br>330.25346.11GHz                                                                                                    | ↑ Release date                                                                                                    | Publications  2  2  5                                             | Ang. res.<br>arcsec -<br>1.18<br>1.13<br>1.25                                                 | Min. vel. res.<br>km/s -<br>0.82<br>26.54<br>0.85                                                                                                    | z         300 CHz           5         6         7           Array         Mosa           12m         12m           12m         12m | c Max. reco. sca<br>arcsec -<br>14.43<br>9.16<br>c 14.98                                                                                                    | le FOV<br>arcsec -<br>16.59<br>16.88<br>62.01                                                       | 9<br>Scientific catego<br>Disks and plane<br>Active galaxies<br>Stars and stellal                                                                                                    | 10 i                                                                                                    | ce keyv<br>disks,<br>ırst gal                                                                                                    |
|     | Maximum<br>③ Obse<br>● ←<br>● ←<br>● ←<br>● ←<br>● ←                                                                                                    | m Recoverable Scale ervations (4352: Project code → 2011.0.00191.S → 2011.0.00131.S → 2011.0.00397.S                                                                                                    | 3) Project<br>Source<br>Fomalhaut b<br>GRB021004<br>R Scl<br>J041754.10-28165                                                                                                    | Ra<br>hrm:s -<br>22:57:38.68<br>00:26:54.68<br>01:26:58.079<br>04:17:54.100                                                                           | Dec<br>dm:s -<br>15 -29:37:12.611<br>30 +18:55:41.60<br>9 -32:32:36.42<br>0 -28:16:55.90                                                                       | Band<br>6 7<br>24 7<br>20 7                                                                                                    | Cont. sens.<br>mJy/beam -<br>0.12<br>0.11<br>0.91<br>0.48                                                        | <ul> <li>Frequency support</li> <li>343.08358.84GHz</li> <li>337.01353.00GHz</li> <li>330.25346.11GHz</li> <li>337.02353.01GHz</li> </ul>                                                          | ↑ Release date 2012-12-06 2012-12-06 2012-12-206 2012-12-20                                                                                                    | Publications Publications 2 2 5 3                                 | Ang. res.<br>arcsec -<br>1.18<br>1.13<br>1.25<br>1.26                                         | Image: Non-Section 1         Image: Non-Section 1         Image: No                                                                                                    | x 300 CHz<br>5 6 7<br>Array Mosa<br>12m<br>12m<br>12m<br>12m<br>12m                                                                | c Max. reco. sca<br>arcsec -<br>14.43<br>9.16<br>c 14.98<br>8.83                                                                                                    | CHz 60<br>e FOV<br>arcsec -<br>16.59<br>16.88<br>62.01<br>16.88                                     | Scientific catego<br>Disks and plane<br>Active galaxies<br>Stars and stellal                                                                                                    | 10 1<br>Science 4<br>10 1<br>Science 5<br>Science 5<br>Starbol<br>r evolut Asym<br>Active                                                                                                    | ce keyv<br>s disks,<br>urst gal<br>stotic G<br>Galact                                                                                                    |
|     | Maximum<br>③ Obse<br>③ ← ←<br>④ ← ←<br>③ ⊕ ←<br>③ ⊕ ←<br>○ ⊕ ←                                                                                                    | m Recoverable Scale ervations (4352: Project code → 2011.0.00191.S → 2011.0.00131.S → 2011.0.00397.S → 2011.0.00397.S                                                                                                    | 3) Project<br>Source<br>Fomalhaut b<br>GRB021004<br>R Scl<br>J041754.10-28165<br>J061200.23-06220                                                                                                    | Ra<br>22:57:38.68<br>00:26:54.68<br>01:26:56.074<br>04:17:54.10(<br>06:12:00.23                                                                       | Dec<br>dim:s -<br>15 -29:37:12.610<br>30 +18:55:41.600<br>9 -32:32:36.42<br>0 -28:16:55.90<br>0 -06:22:09.60                                                   | <b>Band Band 6</b> 7 00 7 24 7 00 7 00 7 00 7                                                                                                    | ations (172<br>Cont. sens.<br>mJy/beam *<br>0.12<br>0.11<br>0.91<br>0.48<br>0.53                                 | 20)<br>Frequency support<br>343.08358.84GHz<br>337.01353.00GHz<br>330.25346.11GHz<br>337.02353.01GHz<br>337.02353.01GHz<br>337.00352.99GHz                                                         | ↑ Release date 2012-12-06 2012-12-06 2012-12-06 2012-12-20 2012-12-20                                                                                                    | Publications Publications 2 2 5 3 3                               | Ang. res.<br>arcsec -<br>1.18<br>1.13<br>1.25<br>1.26<br>1.43                                 | Min. vel. res.<br>km/s -<br>0.82<br>26.54<br>26.54                                                                                                    | Array Mosa<br>12m<br>12m<br>12m<br>12m<br>12m<br>12m                                                                               | C Max. reco. sca<br>arcsec -<br>14.43<br>9.16<br>c 14.98<br>8.83<br>9.99                                                                                                    | e FOV<br>arcsec -<br>16.59<br>16.88<br>62.01<br>16.88<br>16.88                                      | Scientific catego<br>Disks and plane<br>Active galaxies<br>Stars and stellar<br>Active galaxies                                                                                             | 10 1<br>source and a source of the source of the source of t                                                                                                    | ce keyv ce keyv s disks, urst gal, ototic G Galact Galact                                                                                                    |
|     | Maximum<br>③ Obse<br>③ ← ←<br>④ ← ←<br>③ ← ←<br>③ ⊕ ←<br>○ ← ←<br>○ ⊕ ←                                                                                                    | m Recoverable Scale ervations (43523: Project code → 2011.0.00191.S 2011.0.00131.S 2011.0.00397.S 2011.0.00397.S 2011.0.00397.S 2011.0.00397.S                                                                               | 3) Project<br>Source<br>Fomalhaut b<br>GRB021004<br>R Scl<br>J041754.10-28165<br>J061200.23-06220<br>J035448.24-3308                                                                                                    | Ra<br>hmms -<br>22:57:38.68<br>01:26:54.68<br>01:26:56.074<br>04:17:54.10(<br>06:12:00.23)<br>03:54:48.24                                             | Dec<br>dms -<br>5 - 29:37:12.61<br>6 + 18:55:41.60<br>9 - 32:32:36.42<br>0 - 28:16:55.90<br>0 - 06:22:09.60<br>4 ( - 33:08:27.20                               | Publica     Band     Control     Control     Contro     Control     Control     Control     Contr | ations (172<br>Cont. sens.<br>                                                                                   | 20)<br>Frequency support<br>343.08358.84GHz<br>337.01353.00GHz<br>330.25346.11GHz<br>337.02353.01GHz<br>337.02353.01GHz<br>337.02353.01GHz                                                         | Release date     2012-12-06     2012-12-06     2012-12-06     2012-12-20     2012-12-20     2012-12-20     2012-12-20                                                                                                    | Publications Publications 2 2 2 5 3 3 3 3                         | Ang. res.<br>arcsec -<br>1.18<br>1.13<br>1.25<br>1.26<br>1.43<br>1.37                         | Image: Non-Section 1         Image: Non-Section 1         Image: No                                                                                                    | Array Mosa<br>12m<br>12m<br>12m<br>12m<br>12m<br>12m                                                                               | C         Max. reco. sca           arcsec -         14.43           9.16         c           14.98         8.83           9.99         9.62                                                        | Le FOV<br>arcsec -<br>16.59<br>16.88<br>62.01<br>16.88<br>16.88<br>16.88                            | Scientific catego<br>Disks and plane<br>Active galaxies<br>Stars and stellau<br>Active galaxies<br>Active galaxies                                                                          | 10 1<br>10 1<br>10 10 1<br>10 1<br>10 | ce keyv ce keyv disks, urst gal- ototic G Galact Galact Galact                                                                                                    |
|     | Maximum                                                                                                    | m Recoverable Scale ervations (43522: Project code                                                                                                    | <ul> <li>Project</li> <li>Source</li> <li>Fomalhaut b</li> <li>GRB021004</li> <li>R Sci</li> <li>J041754.10-28165</li> <li>J061200.23-06220</li> <li>J035448.24-3308</li> <li>J063027.81-21205</li> </ul>                                                    | Ra<br>hmms -<br>22:57:38.68<br>01:26:58.074<br>04:17:54.100<br>06:12:00.233<br>03:54:48.24<br>06:30:27.811                                            | Dec<br>dms -<br>15 - 29:37:12.610<br>( +18:55:41.60<br>9 - 32:32:36.42<br>0 - 28:16:55.90<br>0 - 06:22:09.60<br>( - 33:08:27.20<br>0 - 21:20:58.60             | Band<br>6 7<br>224 7<br>200 7<br>200 7<br>200 7<br>200 7                                                                                                    | ations (172<br><b>Cont. sens.</b><br>mJy/beam*<br>0.12<br>0.11<br>0.48<br>0.53<br>0.48<br>0.53                   | Prequency support<br>343.08358.840Hz<br>337.01353.00GHz<br>330.25346.11GHz<br>337.02353.01GHz<br>337.00352.99GHz<br>337.00352.99GHz<br>337.00352.99GHz                                             | Release date     2012-12-06     2012-12-06     2012-12-06     2012-12-20     2012-12-20     2012-12-20     2012-12-20     2012-12-20                                                                                                    | Publications  2 2 2 3 3 3 3 3                                     | Ang. res.<br>arcsec -<br>1.18<br>1.13<br>1.25<br>1.26<br>1.43<br>1.37<br>1.43                 | Image: Non-State         Image: Non-State         Image: Non-State<                                                                                                    | Array Mosa<br>12m<br>12m<br>12m<br>12m<br>12m<br>12m<br>12m<br>12m                                                                 | C         Max. reco. sca           arcsec -         14.43           9.16         0           14.98         8.83           9.99         9.62           10.03         10.03                          | Le FOV<br>arcsec -<br>16.59<br>16.88<br>62.01<br>16.88<br>16.88<br>16.88<br>16.88                   | Scientific catego<br>Disks and plane<br>Active galaxies<br>Active galaxies<br>Active galaxies<br>Active galaxies<br>Active galaxies                                                         | 10 1<br>10 1<br>10 10 1<br>10 1<br>10 | ce keyv ce keyv disks, urst gala stotic G Galact Galact Galact Galact                                                                                                    |
|     | Maximum $\Phi \leftarrow \Phi$ $\Phi \leftarrow \Phi$ | m Recoverable Scale ervations (43522: Project code                                                                                                    | 3) ♀ Project<br>Source<br>Fomalhaut b<br>GR8021004<br>R Scl<br>J041754.10-28165<br>J061200.23-06220<br>J035448.24-3308<br>J063027.81-21205<br>J054930.06-3739                                                                                                | Ra<br>hmms -<br>22:57:38.68<br>01:26:54.68<br>01:26:58.07<br>04:17:54.100<br>06:12:00.23<br>03:54:48.24<br>06:30:27.811<br>05:49:30.06                | Dec<br>dms -<br>15 -29:37:12.610<br>( +18:55:41.60<br>9 -32:32:36.42<br>0 -28:16:55.90<br>0 -06:22:09.60<br>( -33:08:27.20<br>0 -21:20:58.60<br>6 -37:39:40.10 | Band<br>6 7<br>00 7<br>24 7<br>00 7<br>00 7<br>00 7<br>00 7<br>00 7                                                                                                    | Cont. sens.<br>mJy/beam*<br>0.12<br>0.11<br>0.48<br>0.53<br>0.48<br>0.53<br>0.48                                 | Prequency support<br>343.08358.840Hz<br>337.01353.00GHz<br>330.25346.11GHz<br>337.02353.01GHz<br>337.02353.01GHz<br>337.02353.01GHz<br>337.00352.99GHz<br>337.02353.01GHz                          | Release date     2012-12-06     2012-12-06     2012-12-06     2012-12-20     2012-12-20     2012-12-20     2012-12-20     2012-12-20     2012-12-20     2012-12-20                                                                                                    | Publications  2 2 2 2 3 3 3 3 3 3 3 3 3 3 3 3 3 3 3               | Ang. res.<br>arcsec -<br>1.18<br>1.13<br>1.25<br>1.26<br>1.43<br>1.37<br>1.43<br>1.45         | Image: Second second second | Array Mosa<br>12m<br>12m<br>12m<br>12m<br>12m<br>12m<br>12m<br>12m                                                                 | C         Max. reco. sca           arcsec -         14.43           9.16         c           14.98         8.83           9.99         9.62           10.03         10.16                          | Le FOV<br>arcsec -<br>16.59<br>16.88<br>62.01<br>16.88<br>16.88<br>16.88<br>16.88<br>16.88          | Scientific catego<br>Disks and plane<br>Active galaxies<br>Active galaxies<br>Active galaxies<br>Active galaxies<br>Active galaxies<br>Active galaxies<br>Active galaxies                   | 10 1<br>10 1<br>10 10 1<br>10 1<br>10 | ce keyv ce keyv s disks, urst gal- ototic G Galact Galact Galact Galact Galact Galact Galact                                                                                                    |
|     | Maximum $\Phi \leftarrow \Phi$ $\Phi \leftarrow \Phi$ | m Recoverable Scale ervations (43522) Project code → 2011.0.00191.S → 2011.0.00191.S → 2011.0.00131.S → 2011.0.00397.S → 2011.0.00397.S → 2011.0.00397.S → 2011.0.00397.S → 2011.0.00397.S → 2011.0.00397.S → 2011.0.00397.S | <ul> <li>Project</li> <li>Source</li> <li>Fomalhaut b</li> <li>GR8021004</li> <li>R Scl</li> <li>J041754.10-28165</li> <li>J061200.23-06220</li> <li>J035448.24-3308</li> <li>J063027.81-21205</li> <li>J054930.06-3739</li> <li>J070257.20-28084</li> </ul> | Ra<br>hrms -<br>22:57:38.68<br>01:26:54.68<br>01:26:54.68<br>01:26:54.68<br>01:26:02.33<br>03:54:48.24<br>06:30:27.81(<br>05:49:30.06<br>07:02:57.20( | Dec<br>dms -<br>15 - 29:37:12.610<br>0 - 28:16:55.90<br>0 - 06:22:09.60<br>(c - 33:08:27.20<br>0 - 21:20:58.60<br>0 - 37:39:40.10<br>0 - 28:08:42.33           | Band<br>Band<br>6 7<br>00 7<br>00 7<br>00 7<br>00 7<br>00 7<br>00 7<br>00 7                                                                                                    | Cont. sens.<br>mJy/beam*<br>0.12<br>0.11<br>0.91<br>0.48<br>0.53<br>0.48<br>0.53<br>0.48<br>0.53<br>0.48<br>0.53 | 20)<br>Frequency support<br>343.08358.84GHz<br>33701353.00GHz<br>330.25346.11GHz<br>337.02353.01GHz<br>337.02353.01GHz<br>337.02353.01GHz<br>337.02353.01GHz<br>337.00352.99GHz<br>337.00352.99GHz | 1 control           Cali           obs           2012-12-06           2012-12-06           2012-12-06           2012-12-20           2012-12-20           2012-12-20           2012-12-20           2012-12-20           2012-12-20           2012-12-20           2012-12-20           2012-12-20           2012-12-20           2012-12-20           2012-12-20 | Publications  Publications  2  2  3  3  3  3  3  3  3  3  3  3  3 | Ang. res.<br>arcsec -<br>1.18<br>1.13<br>1.25<br>1.26<br>1.43<br>1.37<br>1.43<br>1.45<br>1.34 | 100 GHz         200 GHz           3         4           Min. vel. res.           km/s -         0.82           26.54         0.85           26.54         26.54           26.54         26.54           26.54         26.54           26.54         26.54                                                                                                    | Array Mosa<br>12m<br>12m<br>12m<br>12m<br>12m<br>12m<br>12m<br>12m                                                                 | C         Max. reco. sca           arcsec -         14.43           9.16         2           14.98         8.83           9.99         9.62           10.03         10.16           9.41         1 | Le FOV<br>arcsec -<br>16.59<br>16.88<br>62.01<br>16.88<br>16.88<br>16.88<br>16.88<br>16.88<br>16.88 | Scientific categ<br>Disks and plane<br>Active galaxies<br>Active galaxies<br>Active galaxies<br>Active galaxies<br>Active galaxies<br>Active galaxies<br>Active galaxies<br>Active galaxies | 10 1<br>10 1<br>10 10 1<br>10 1<br>10 | ce keyv ce keyv s disks, urst gal s disks, urst gal s disks, Galact Galact |

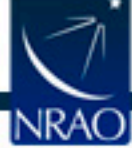

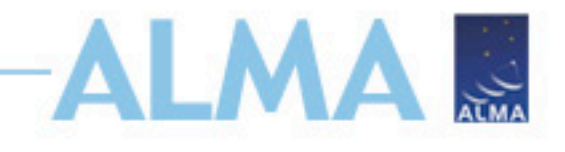

## **Find Data to Download**

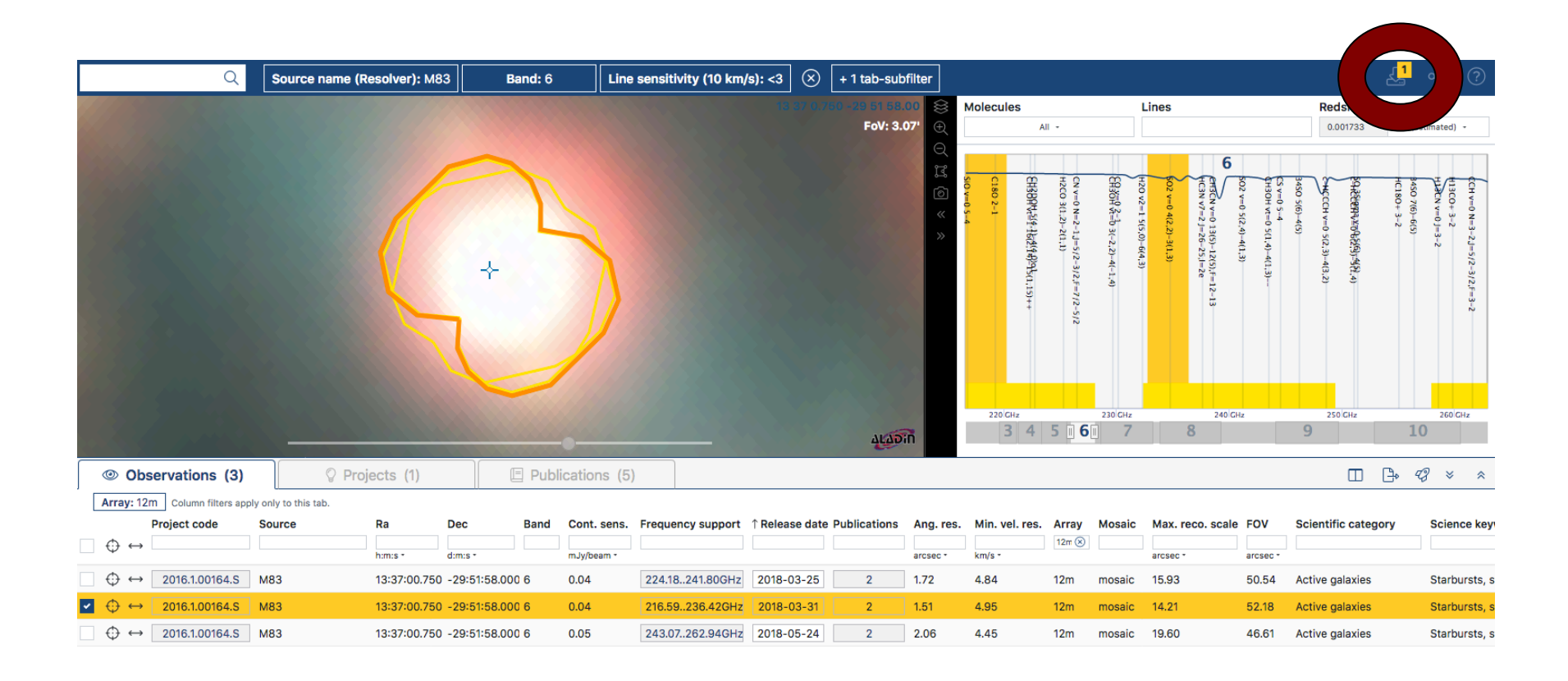

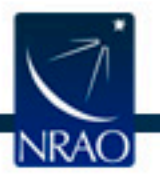

![](_page_10_Picture_0.jpeg)

## **Select Files to Download**

- Newer (Cycle 5+) individual file download available
  - Download auxiliary (contains calibration tables, scripts, etc.) and raw tar files to restore calibrated data and work with visibilities
  - Download the products for just Fits files

| Project / OUSet / Executionblock                                                                                                    | File                                               | Size          | Accessible |
|----------------------------------------------------------------------------------------------------|----------------------------------------------------|---------------|------------|
| Request 1652471453732                                                                                                    |                                                    |               |            |
| Project 2016.1.00164.S                                                                                                    |                                                    |               |            |
| Science Goal OUS uid://A001/X87a/X9fa                                                                                                    |                                                    |               |            |
| 🔻 📄 🚞 Group OUS uid://A001/X87a/X9fb                                                                                                    |                                                    |               |            |
| Member OUS uid://A001/X87a/X9fc                                                                                                    |                                                    |               |            |
| SB M83_a_06_TM1                                                                                                    |                                                    |               |            |
| 🗹 💾 product                                                                                                    | 2016.1.00164.S uid A001 X87a X9fc 001 of 001.tar   | 5.2GB         | ⊻          |
| 🕞 💾 raw                                                                                                    | 2016.1.00164.S uid A002 Xbdcd3c X13fb.asdm.tar     | 27.9GB        | ⊻          |
| Member OUS uid://A001/X87a/X9fe                                                                                                    |                                                    |               |            |
| SB M83_a_06_7M                                                                                                    |                                                    |               |            |
| 🥑 💾 readme                                                                                                    | member.uid A001_X87a_X9fe.README.txt               | 3.4KB         | ⊻          |
| ør product                                                                                                    | 2016.1.00164.S uid A001 X87a X9fe 001 of 001.tar   | 309.7MB       | ⊻          |
| Image: Second Second | 2016.1.00164.S uid A001 X87a X9fe auxiliary.tar    | 223.6MB       | ⊻          |
| 🕞 💾 raw                                                                                                    | 2016.1.00164.S uid A002 Xb8e961 X4eea.asdm.sdm.tar | 1.2GB         | ⊻          |
| 🕞 💾 raw                                                                                                    | 2016.1.00164.S uid A002 Xbb44e1 X192b.asdm.sdm.tar | 1.3GB         | ⊻          |
| 🗆 💾 raw                                                                                                    | 2016.1.00164.S uid A002 Xbc19b1 X35d9.asdm.sdm.tar | 1.4GB         | ⊻          |
| 📄 💾 raw                                                                                                    | 2016.1.00164.S_uidA002_Xbc4a22_X1f16.asdm.sdm.tar  | 1.2GB         | ⊻          |
|                                                                                                    |                                                    | Tatal: 22.00D |            |

![](_page_10_Picture_6.jpeg)

Download Selected

![](_page_11_Picture_0.jpeg)

### Cycles 1-4 Packages

| Project / OUSet / Executionblock        | File               |                              |
|-----------------------------------------|--------------------|------------------------------|
| ′ 😑 🚞 Request 1647190514457             |                    |                              |
| Project 2016.1.00484.L                  |                    |                              |
| Science Goal OUS uid://A001/Xbd4641/X1e |                    |                              |
| 🔻 📄 🚞 Group OUS uid://A001/Xbd4641/X1f  |                    |                              |
| Member OUS uid://A001/Xbd4641/X20       |                    |                              |
| SB GW_Lup_a_06_TM1                      |                    |                              |
| 🗹 💾 product                             | 2016.1.00484.L_uid | A001_Xbd4641_X20_001_of_001- |
| 🔲 💾 raw                                 | 2016.1.00484.L_uid | A002_Xc04da7_Xea.asdm.sdm    |
| a la raw                                | 2016.1.00484.L uid | A002 Xc067f7 Xa6d.asdm.sdm   |

Raw data tar balls.

Tar ball with imaging products, logs, calibration tables and scripts.

![](_page_11_Picture_6.jpeg)

![](_page_12_Picture_0.jpeg)

### **Cycles 5-Present**

| 🔻 📄 🚞 Group OUS uid://A001/X885/X19a  |                                                              |
|---------------------------------------|--------------------------------------------------------------|
| 🔻 📄 🚞 Member OUS uid://A001/X885/X19b |                                                              |
| SB Pluto_a_06_TM1                     |                                                              |
| 🕨 🗹 📄 product                         | 2016.1.01100.S uid A001 X885 X19b 001 of 001.tar             |
| 🔻 🗹 💾 auxiliary                       | 2016.1.01100.S uid A001 X885 X19b auxiliary.tar              |
| 🔲 💾 auxiliary                         | member.uid A001 X885 X19b.PPR uid A001 X885 X19c.xml.tar     |
| 🕞 💾 auxiliary                         | member.uid A001 X885 X19b.README.txt.tar                     |
| 🔲 💾 auxiliary                         | member.uid A001 X885 X19b.antennapos.csv.tar                 |
| 🕞 💾 auxiliary                         | member.uid A001 X885 X19b.calimage.pipeline manifest.xml.tar |
| 🔲 💾 auxiliary                         | member.uid A001 X885 X19b.calimage.product rename.txt.tar    |
| 🔲 💾 auxiliary                         | member.uid A001 X885 X19b.casa commands.log.tar              |
| 🕞 💾 auxiliary                         | member.uid A001 X885 X19b.casa piperestorescript.py.tar      |
| 🔲 💾 auxiliary                         | member.uid A001 X885 X19b.casa pipescript.py.tar             |
| 🔲 💾 auxiliary                         | member.uid A001 X885 X19b.cont.dat.tar                       |
| auxiliary                             | member.uid A001 X885 X19b.flux.csv.tar                       |
| 🕞 💾 auxiliary                         | member.uid A001 X885 X19b.scriptForPI.py.tar                 |
| 🕞 💾 auxiliary                         | member.uid A001 X885 X19b.session 3.caltables.tgz.tar        |
| 🕞 💾 auxiliary                         | member.uid A001 X885 X19b.weblog.tgz.tar                     |
| 🕞 💾 auxiliary                         | uid A002 Xc4d618 X5750.ms.calapply.txt.tar                   |
| 🕞 💾 auxiliary                         | uid A002 Xc4d618 X5750.ms.flagversions.tgz.tar               |
| 🔲 💾 auxiliary                         | uid A002 Xc4d618 X5750 flagtargetstemplate.txt.tar           |
| 🔲 💾 raw                               | 2016.1.01100.S uid A002 Xc4d618 X5750.asdm.sdm.tar           |

![](_page_12_Picture_4.jpeg)

![](_page_13_Picture_0.jpeg)

### Cycles 5-Present: Auxiliary Tarball

|                                          | Group OUS uid://A001/X1383/X221 |                                                                   |
|------------------------------------------|---------------------------------|-------------------------------------------------------------------|
|                                          | Member OUS uid://A001/X1383/X   | X222                                                              |
|                                          | SB HC672_b_06_TM1               |                                                                   |
|                                          | 🕞 💾 readme                      | member.uid A001_X1383_X222.README.txt                             |
|                                          | product                         | 2018.1.00306.S uid A001 X1383 X222 001 of 001.tar                 |
| Tar ball 🛛 🔶 🔶                           | ▼ □ □ auxiliary                 | 2018.1.00306.S_uidA001_X1383_X222_auxiliary.tar                   |
|                                          |                                 | memberulu A001 A1505 A222.nna cannaye.auxproducts.tyz             |
|                                          | Calibration                     | member.uid A001_X1383_X222.session_1.auxcaltables.tgz             |
|                                          |                                 | member.uid A001_X1383_X222.session_1.caltables.tgz                |
| ~ ~                                      | Calibration                     | uid A002_Xd64dca_X11d3.ms.calapply.txt                            |
| OR                                       | Calibration                     | uid A002_Xd64dca_X11d3.ms.flagversions.tgz                        |
| <b>U</b> IX                              | Calibration                     | uldA002_Xd64dca_X11d3_target.ms.auxcalapply.txt                   |
|                                          | Calibration                     | uidA002_Xd64dca_X1991.ms.calapply.txt                             |
|                                          | Calibration                     | uidA002_Xd64dca_X1991.ms.flagversions.tgz                         |
|                                          | Calibration                     | uidA002_Xd64dca_X1991_target.ms.auxcalapply.txt                   |
| Individual                               | Calibration                     | uidA002_Xd64dca_X23b0.ms.calapply.txt                             |
| munnuuai                                 | Calibration                     | uidA002_Xd64dca_X23b0.ms.flagversions.tgz                         |
| filo                                     | Calibration                     | uidA002_Xd64dca_X23b0_target.ms.auxcalapply.txt                   |
| ille ——————————————————————————————————— | Calibration                     | uidA002_Xd64dca_X2d22.ms.calapply.txt                             |
|                                          | 🔲 💾 calibration                 | uidA002_Xd64dca_X2d22.ms.flagversions.tgz                         |
| download                                 | 🔲 💾 calibration                 | uidA002_Xd64dca_X2d22_target.ms.auxcalapply.txt                   |
|                                          | 🔲 🕒 log                         | member.uidA001_X1383_X222.hifa_calimage.casa_commands.log         |
|                                          | 🗆 🕒 qa —                        | member.uid A001_X1383_X222.hifa_calimage.weblog.tgz               |
|                                          | 🖂 🕒 qa                          | member.uidA001_X1383_X222.ga2_report.html                         |
|                                          | 🔲 💾 qa                          | member.uidA001_X1383_X222.qa2_report.pdf                          |
|                                          | 🔲 💾 qa                          | uidA002_Xd64dca_X11d3.qa0_report.pdf                              |
|                                          | 🖂 🕒 qa                          | uidA002_Xd64dca_X1991.qa0_report.pdf                              |
|                                          | 🖸 💾 qa                          | uidA002_Xd64dca_X23b0.qa0_report.pdf                              |
|                                          | 🖸 💾 qa                          | uidA002_Xd64dca_X2d22.qa0_report.pdf                              |
|                                          | 🕞 💾 script                      | member.uidA001_X1383_X222.calimage.product_rename.txt             |
|                                          | 🖂 💾 script                      | member.uidA001_X1383_X222.hifa_calimage.casa_piperestorescript.py |
|                                          | 🖸 💾 script                      | member.uidA001_X1383_X222.hifa_calimage.casa_pipescript.py        |
|                                          | 🕞 💾 script                      | member.uidA001X1383X222.hifa_calimage.pipelinemanifest.xml        |
|                                          | 🕞 🕒 script                      | member.uid A001_X1383_X222.hifa_calimage.pprequest.xml            |
|                                          | 🕞 💾 script                      | member.uidA001_X1383_X222.scriptForPI.py                          |
|                                          | 🔲 💾 raw                         | 2018.1.00306.S_uidA002_Xd64dca_X11d3.asdm.sdm                     |
|                                          | 🔲 💾 raw                         | 2018.1.00306.S_uidA002_Xd64dca_X1991.asdm.sdm                     |
|                                          | 🔲 💾 raw                         | 2018.1.00306.S_uidA002_Xd64dca_X23b0.asdm.sdm                     |
|                                          |                                 |                                                                   |

**NRAO** 

![](_page_14_Picture_0.jpeg)

NRAO

### Cycles 5-Present: Product Tarball

|            | SB HC672_b_06_TM1 |                                                                                          |
|------------|-------------------|------------------------------------------------------------------------------------------|
|            | O C readme        | memberuid                                                                                |
| Tar ball 🗕 | 🔻 🖂 💾 product     | 2018.1.00306.S_uidA001_X1383_X222_001_of_001.tar                                         |
| rai ban    | 🕞 📑 product       | member.uidA001_X1383_X222.141-1952_136-1955_sci.spw25.cube.l.mask.fits.gz                |
|            | D Product         | member.uidA001_X1383_X222.141-1952_136-1955_sci.spw25.cube.l.pb.fits.gz                  |
|            | D Product         | member.uidA001_X1383_X222.141-1952_136-1955_sci.spw25.cube.l.pbcor.fits                  |
|            | D Product         | member.uidA001_X1383_X222.141-1952_136-1955_sci.spw25.mfs.l.mask.fits.gz                 |
|            | product           | member.uidA001_X1383_X222.141-1952_136-1955_sci.spw25.mfs.l.pb.fits.gz                   |
|            | product           | member.uidA001_X1383_X222.141-1952_136-1955_sci.spw25.mfs.l.pbcor.fits                   |
|            | D Product         | member.uidA001_X1383_X222.141-1952_136-1955_sci.spw25_27_29_31_33_35.cont.l.mask.fits.gz |
| UK         | D Product         | member.uidA001_X1383_X222.141-1952_136-1955_sci.spw25_27_29_31_33_35.cont.l.pb.fits.gz   |
|            | D Product         | member.uidA001_X1383_X222.141-1952_136-1955_sci.spw25_27_29_31_33_35.cont.l.pbcor.fits   |
|            | D Product         | member.uidA001_X1383_X222.141-1952_136-1955_sci.spw27.cube.l.mask.fits.gz                |
|            | D product         | member.uidA001_X1383_X222.141-1952_136-1955_sci.spw27.cube.l.pb.fits.gz                  |
|            | D product         | member.uidA001_X1383_X222.141-1952_136-1955_sci.spw27.cube.l.pbcor.fits                  |
|            | D Product         | member.uidA001_X1383_X222.141-1952_136-1955_sci.spw27.mfs.l.mask.fits.gz                 |
| Individual | 🕞 💾 product       | member.uidA001_X1383_X222.141-1952_136-1955_sci.spw27.mfs.l.pb.fits.gz                   |
| C:1        | D Product         | member.uidA001_X1383_X222.141-1952_136-1955_sci.spw27.mfs.l.pbcor.fits                   |
| tile 🔶     | 🛁 📄 product       | member.uidA001_X1383_X222.141-1952_136-1955_sci.spw29.cube.l.mask.fits.gz                |
|            | D Product         | member.uidA001_X1383_X222.141-1952_136-1955_sci.spw29.cube.l.pb.fits.gz                  |
| download   | D Product         | member.uidA001_X1383_X222.141-1952_136-1955_sci.spw29.cube.l.pbcor.fits                  |
| aomioaa    | D Product         | member.uidA001_X1383_X222.141-1952_136-1955_sci.spw29.mfs.l.mask.fits.gz                 |
|            | 🕞 📄 product       | member.uidA001_X1383_X222.141-1952_136-1955_sci.spw29.mfs.l.pb.fits.gz                   |
|            | 🕞 💾 product       | member.uidA001_X1383_X222.141-1952_136-1955_sci.spw29.mfs.l.pbcor.fits                   |
|            | 🕞 💾 product       | member.uidA001_X1383_X222.141-1952_136-1955_sci.spw31.cube.l.mask.fits.gz                |
|            | D Product         | member.uidA001_X1383_X222.141-1952_136-1955_sci.spw31.cube.l.pb.fits.gz                  |
|            | D Product         | member.uidA001_X1383_X222.141-1952_136-1955_sci.spw31.cube.l.pbcor.fits                  |
|            | D Product         | member.uidA001_X1383_X222.141-1952_136-1955_sci.spw31.mfs.l.mask.fits.gz                 |
|            | D Product         | member.uidA001_X1383_X222.141-1952_136-1955_sci.spw31.mfs.l.pb.fits.gz                   |
|            | D Product         | member.uidA001_X1383_X222.141-1952_136-1955_sci.spw31.mfs.l.pbcor.fits                   |
| See        | 🕞 💾 product       | member.uidA001_X1383_X222.141-1952_136-1955_sci.spw33.cube.l.mask.fits.gz                |
| *          | 🕞 💾 product       | member.uidA001_X1383_X222.141-1952_136-1955_sci.spw33.cube.l.pb.fits.gz                  |
| 1-1        | 🕞 💾 product       | member.uidA001_X1383_X222.141-1952_136-1955_sci.spw33.cube.l.pbcor.fits                  |
|            | product           | memberuid A001 X1383 X222 141-1952 136-1955 sci spw33 mfs I mask fits oz                 |

## QA2 Data Products Package: Cycle 4 - now

### https://help.almascience.org/index.php?/Knowledgebase/Article/View/375/

### Naming convention for pipeline products

Image products are named according to the following convention:

<MOUS UID>.<Source Name>\_<intent>.<spectral window(s)>.<dimensionality>.<imagetype>.fits

*MOUS UID* is a string that uniquely identifies the dataset (e.g. uid\_\_\_\_A001\_X88f\_X270)

<intent> is the observation intent of the source, e.g. sci for science target, ph for phase calibrator, bp for bandpass calibrator.

The spectral window list contains the spectral window numbers used in the product (e.g. spw17, spw17\_19\_21\_23). The quickest way to identify which spectral window corresponds to which frequency/resolution combination is to click on the link to the measurement set on the Home page of the weblog, then to click on the "LISTOBS OUTPUT" button.

<dimensionality> is either mfs for multifrequency synthesis (resulting in an image with two spatial dimensions), cont for continuum aggregated over all spectral windows (two spatial dimensions), or cube for a cube with two spatial axes and a frequency/velocity axis. You may also see tt0 and tt1 for mfs images made using the the zeroth and first Taylor terms, respectively. The tt0 image corresponds to the regular image, the tt1 image is related to the spectral index image.

*<imagetype>* is *pbcor* for a primary beam corrected image, or *pb* for the primary beam image.

![](_page_15_Picture_10.jpeg)

## -ALMA

## **Select the Download Method**

- If you have problems running the Java Download Manager
  - Try the download script
  - If you have errors, run the script again and it will resume
  - File a Helpdesk ticket!

| Download Selected                                  |                      |                          |                                                  |               |            |
|----------------------------------------------------|----------------------|--------------------------|--------------------------------------------------|---------------|------------|
| 🕑 readme 🕑 product 🕑 auxiliary 🗌 raw 🗌 raw (semipa | ss) 🗌 external       |                          |                                                  |               |            |
| Project / OUSet / Executionblock                   | File                 |                          |                                                  | Size          | Accessible |
| Request 1652471453732                              |                      |                          | •                                                |               |            |
| Project 2016.1.00164.S                             |                      |                          | 8                                                |               |            |
| Science Goal OUS uid://A001/X87a/X9fa              |                      | Choose one of the follow | ving download methods:                           |               |            |
| Group OUS uid://A001/X87a/X9fb                     |                      |                          |                                                  |               |            |
| Member OUS uid://A001/X87a/X9fc                    |                      | Download Script          | The downloads are scripted for you. You just     |               |            |
| SB M83_a_06_TM1                                    |                      | Download Script          | need to execute the script from the              |               |            |
|                                                    | 2016.1.00164.S_uidA0 |                          | command line, after making it executable by      | 5.2GB         | ⊻          |
| 🛛 🕒 raw                                            | 2016.1.00164.S_uidA0 |                          | typing chmod u+x download*.sh                    | 27.9GB        | ✓          |
| Member OUS uid://A001/X87a/X9fe                    |                      |                          |                                                  |               |            |
| ▶ SB M83_a_06_7M                                   |                      | · · · · · ·              | Al MA's download manager is launched as a        |               |            |
| 🗹 📋 readme                                         | member.uid A001_X87  | Java Download            | desktop application via Java Web Start. It will  | 3.4KB         | ×          |
| product                                            | 2016.1.00164.S_uidA0 | Manager                  | not stop if you close your browser. You must     | 309.7MB       | ×          |
| auxiliary                                          | 2016.1.00164.S_uidA0 |                          | have Java installed on your computer.            | 223.6MB       | ×          |
| 🗆 🕒 raw                                            | 2016.1.00164.S_uidA0 |                          |                                                  | 1.2GB         | ✓          |
| 🛛 🕒 raw                                            | 2016.1.00164.S_uidA0 |                          |                                                  | 1.3GB         | ×          |
| 🗆 🕒 raw                                            | 2016.1.00164.S_uidA0 | File List                | View a text file containing a list of URLs. This | 1.4GB         | ×          |
| 🛛 🕒 raw                                            | 2016.1.00164.S_uidA0 |                          | manager's such as DownThemAll.                   | 1.2GB         |            |
|                                                    |                      |                          |                                                  | Total: 33.6GB |            |
|                                                    |                      |                          |                                                  |               |            |

![](_page_16_Picture_7.jpeg)

![](_page_17_Picture_0.jpeg)

## Outline

- ALMA archive and data products
  - Download data from Archive Query and Request Handler tools on the ALMA Science Portal
  - What's in your downloaded dataset directory structure and files
- ALMA Pipeline
  - The Pipeline Weblog-Calibration and Imaging Information
  - How to restore the calibrated measurement set
  - How to re-run the pipeline, if needed
  - How to re-do imaging
- Science Ready Data Products Initiative (SRDP)
- Tutorial example

![](_page_17_Picture_12.jpeg)

![](_page_18_Picture_0.jpeg)

## QA2 Data Products Package: Directory Structure

After un-tarring the processed data we have a directory tree: **Science** 

![](_page_18_Figure_3.jpeg)

![](_page_19_Picture_0.jpeg)

## QA2 Data Products Package: Calibration directory

### **Pipeline Calibration Tables**

uid\_\_\_A002\_Xe20b32\_X84e7\_target.ms.auxcalapply.txt uid A002 Xe20b32 X84e7.ms.flagversions.tgz uid\_\_\_A002\_Xe20b32\_X84e7.ms.calapply.txt member.uid A001 X146c Xa2.session 1.caltables.tgz member.uid\_\_\_A001\_X146c\_Xa2.session\_1.auxcaltables.tgz member.uid\_\_\_\_A001\_X146c\_Xa2.hifa\_calimage.auxproducts.tgz **Contains** All flags will be restored during calibration PL helper files flux.csv antennapos.csv cont.dat uid A002 Xe20b32 X84e7.flagtargetstemplate.txt uid\_\_\_A002\_Xe20b32\_X84e7.flagtsystemplate.txt uid A002 Xe20b32 X84e7.flagtemplate.txt

![](_page_19_Picture_4.jpeg)

![](_page_20_Picture_0.jpeg)

## Product directory

### **Products:**

A001 X87a X9fe.M83 sci.spw16.cube.I.mask.fits.gz member.uid A001\_X87a\_X9fe.M83\_sci.spw16.cube.I.pb.fits.gz A001\_X87a\_X9fe.M83\_sci.spw16.cube.I.pbcor.fits member.uid member.uid A001 X87a X9fe.M83 sci.spw16.mfs.I.mask.fits.gz member.uid A001 X87a X9fe.M83 sci.spw16.mfs.I.pb.fits.gz A001 X87a X9fe.M83 sci.spw16.mfs.I.pbcor.fits member.uid A001 X87a X9fe.M83 sci.spw16 18 20 22.cont.I.mask.fits.gz member.uid A001\_X87a\_X9fe.M83\_sci.spw16\_18\_20\_22.cont.I.pb.fits.gz member.uid member.uid A001\_X87a\_X9fe.M83\_sci.spw16\_18\_20\_22.cont.I.pbcor.fits member.uid A001\_X87a\_X9fe.M83\_sci.spw18.cube.I.mask.fits.gz member.uid A001\_X87a\_X9fe.M83\_sci.spw18.cube.I.pb.fits.gz member.uid A001 X87a X9fe.M83 sci.spw18.cube.I.pbcor.fits member.uid A001 X87a X9fe.M83 sci.spw18.mfs.I.mask.fits.gz A001 X87a X9fe.M83 sci.spw18.mfs.I.pb.fits.gz member.uid A001\_X87a\_X9fe.M83\_sci.spw18.mfs.I.pbcor.fits member.uid A001 X87a X9fe.M83 sci.spw20.cube.I.mask.fits.gz member.uid member.uid A001 X87a X9fe.M83 sci.spw20.cube.I.pb.fits.gz member.uid A001 X87a X9fe.M83 sci.spw20.cube.I.pbcor.fits member.uid A001\_X87a\_X9fe.M83\_sci.spw20.mfs.I.mask.fits.gz member.uid A001 X87a X9fe.M83 sci.spw20.mfs.I.pb.fits.gz A001 X87a X9fe.M83 sci.spw20.mfs.I.pbcor.fits member.uid member.uid A001\_X87a\_X9fe.M83\_sci.spw22.cube.I.mask.fits.gz member.uid A001\_X87a\_X9fe.M83\_sci.spw22.cube.I.pb.fits.gz A001\_X87a\_X9fe.M83\_sci.spw22.cube.I.pbcor.fits member.uid member.uid A001 X87a X9fe.M83 sci.spw22.mfs.I.mask.fits.gz member.uid A001 X87a X9fe.M83 sci.spw22.mfs.I.pb.fits.gz A001 X87a X9fe.M83 sci.spw22.mfs.I.pbcor.fits member.uid

Calibration and Target images produced from QA2

![](_page_20_Picture_6.jpeg)

![](_page_21_Picture_0.jpeg)

### QA2 Data Products Package: Raw directory

If you also download and untar 2016.1.\*\*\*\*.S\_uid\*.asdm.sdm.tar

![](_page_21_Figure_3.jpeg)

![](_page_21_Picture_4.jpeg)

![](_page_22_Picture_0.jpeg)

## QA2 Data Products Package: Script directory

**Pipeline Calibration Scripts:** 

**Commands to re-run the pipeline from scratch** 

member.uid \_\_\_\_A001\_X87a\_X9fe.calimage.product\_rename.txt
member.uid \_\_\_\_A001\_X87a\_X9fe.hifa\_calimage.casa\_commands.log
member.uid \_\_\_\_A001\_X87a\_X9fe.hifa\_calimage.casa\_piperestorescript.py
member.uid \_\_\_\_A001\_X87a\_X9fe.hifa\_calimage.casa\_pipescript.py
member.uid \_\_\_\_A001\_X87a\_X9fe.hifa\_calimage.pipeline\_manifest.xml
member.uid \_\_\_\_A001\_X87a\_X9fe.hifa\_calimage.pprequest.xml
member.uid \_\_\_\_A001\_X87a\_X9fe.hifa\_calimage.pprequest.xml

Run scriptForPI.py to restore calibration<sup>1</sup>

![](_page_22_Picture_6.jpeg)

![](_page_23_Picture_0.jpeg)

## QA2 Data Products Package: QA directory

QA reports (Cycle 6 - now) and weblog

![](_page_23_Figure_3.jpeg)

![](_page_23_Picture_4.jpeg)

![](_page_24_Picture_0.jpeg)

## QA2 Data Products Package: The QA2 Report (previously README)

Different format before Cycle 5

-- member.uid \_\_\_\_A001\_X1299\_X39.README.txt

### Cycle 0-4

Project code: 2015.1.02572.S PI name: Bob Hops Project title: A first look at Space Configuration: 0.241 km Proposed rms: Proposed beam size: 3.4-CASA version: 4.7.2 Comments from Reducer: This scheduling block was manually calibrated and imaged. Several antennas were flagged for particularly high Tsys. Continuum images were produced using scriptForImaging.py. They include the entire bandwidth. Continuum: Beam= 4.33" by 2.59" RMS = 5.0 Jy/Beam over 7.5 GHzbandwidth

### Cycle 5

You can download the AQUA quality report for these observations from SnooPI using the following URL...

https://asa.alma.cl/snoopi

If you are not on the project and need the QA2 report of the public data, submit HD ticket

### Cycle 6-Now

Details about the quality of the data processing are in

qa/member.uid\_\_\_A001\_X135e\_X 8f.qa2\_report.pdf (or html)

Details about the processing are in

qa/\*weblog.tgz

Details about the quality of the raw data are in

qa/\*qa0\_report.pdf (or html)

![](_page_24_Picture_17.jpeg)

https://help.almascience.org/index.php?/Knowledgebase/Article/View/268/4/how-are-alma-data-products-packaged

![](_page_25_Picture_0.jpeg)

## After Observations – QA2

- Calibration by pipeline or DA/staff.
- Final QA checks include
  - RMS of complex antenna-based gains
  - Absolute flux calibration scale
  - T<sub>sys</sub> within acceptable range
  - Proper phase transfer cadence
  - Proper bandpass corrections
- Assessment of Imaging Products
  - RMS noise and angular resolution
  - No strong artifacts
  - Performed on the reference source/spectra
- Information about QA review is aggregated for delivery in the QA2 Report

![](_page_25_Picture_14.jpeg)

## The QA2 Report (Cycle 5 to now):

|                                                                       | ObsUnitSet information               |
|-----------------------------------------------------------------------|--------------------------------------|
| Name                                                                  | Member OUS (M83)                     |
| QA2 Status                                                            | Pass                                 |
| Member OUS Status ID                                                  | uid://A001/X87a/X9fe                 |
| SchedBlock name                                                       | M83_a_06_7M                          |
| SchedBlock UID                                                        | uid://A001/X87a/X9e2                 |
| Array                                                                 | 7M                                   |
| Mode                                                                  | Standard                             |
| Band                                                                  | ALMA_RB_06                           |
| Repr.Freq. (sky)                                                      | 217.12 [GHz]                         |
| Spectral setup                                                        | ACA                                  |
| Sources                                                               | M83                                  |
| Other SBs in this Group<br>OUS (Member OUS Status<br>ID in brackets): | M83_a_06_TM1 (uid://A001/X87a/X9fc)  |
| Execution count                                                       | 4.00 of 4 expected                   |
|                                                                       | Final QA2 comment                    |
| Comments from Reducer                                                 |                                      |
| CASA version: 5.4.0-70, Pip                                           | peline:42254M (Pipeline-CASA54-P1-B) |
| Reduction mode: PL calibra                                            | tion and imaging                     |
| Calibration issues: None                                              |                                      |

ATMA

Imaging issues:

This SB has been reprocessed with CASA 5.4.0 due to the issues in previous versions of CASA described at the following links:

See the "Imaging" section at: https://casa.nrao.edu/casadocs/casa-5.4.0 < https://casa.nrao.edu/casadocs/casa-5.4.0 >

![](_page_26_Picture_5.jpeg)

![](_page_27_Picture_0.jpeg)

## Outline

- ALMA archive and data products
  - Download data from Archive Query and Request Handler tools on the ALMA Science Portal
  - What's in your downloaded dataset directory structure and files
- ALMA Pipeline
  - The Pipeline Weblog-Calibration and Imaging Information
  - How to restore the calibrated measurement set
  - How to re-run the pipeline, if needed
  - How to re-do imaging
- Science Ready Data Products Initiative (SRDP)
- Tutorial example

![](_page_27_Picture_12.jpeg)

![](_page_28_Picture_0.jpeg)

## **Open the Weblog**

- cd to the qa directory
- Run the command:

tar -xvzf

member.uid\_\_\_A001\_X87a\_X9fe.hifa\_calimage.weblog.tgz

- Open pipeline-20190312T041124/html/index.html in a browser (recommend using Firefox)
- Note: If using Firefox version >= 68.0, open about:config and change "privacy.file\_unique\_origin" property to false if you get the following error message:

![](_page_28_Picture_8.jpeg)

https://almascience.nrao.edu/processing/science-pipeline

![](_page_28_Picture_10.jpeg)

## Your guide to QA2

### See Pipeline Users Guide, Chapter 8 for more information.

| Home By Topic By Task                                    |                                   |              | Embedd              | e <mark>d doc</mark> um | entat                 | ion         | liņl   | 2      | 016.1.00164.S |  |
|----------------------------------------------------------|-----------------------------------|--------------|---------------------|-------------------------|-----------------------|-------------|--------|--------|---------------|--|
| <b>Observation Overview</b>                              |                                   |              | Pipeline Su         | Pipeline Summary        |                       |             |        |        |               |  |
| Project                                                  | uld://A001/X5a5/X18b              |              |                     | 42254M (Pipeline-CASA5  | 4-P1-B) (documentatio | n)          |        |        |               |  |
| Principal Investigator                                   | nanaseharada                      |              | CASA Version        | 5.4.0-70 (environment)  |                       |             |        |        |               |  |
| OUS Status Entity id                                     | uid://A001/X87a/X9fe              |              | Pipeline Start      | 2019-03-12 04:11:24 UTC | ;                     |             |        |        |               |  |
| Observation Start                                        | 2016-10-02 17:31:39 UTC           |              | Execution Duration  | 6:09:34                 |                       |             |        |        |               |  |
| Observation End                                          | 2016-12-29 12:18:43 UTC           | lick FB      | for inform          | mation on               | the c                 | bbs         | erva   | atio   | n             |  |
| Observation Summary                                      |                                   |              |                     |                         |                       |             |        |        | •             |  |
|                                                          |                                   |              | Time (UTC)          |                         |                       | Baseline Le | ngth   |        |               |  |
| Measurement Set                                          | Receivers                         | Num Antennas | Start               | End                     | On Source             | Min         | Max    | RMS    | Size          |  |
| Observing Unit Set Status: uid://A001/X87a/X9fe Scheduli | ng Block ID: uid://A001/X87a/X9e2 |              |                     |                         |                       |             |        |        |               |  |
| Session: session 1                                       |                                   |              |                     |                         |                       |             |        |        |               |  |
| uidA002_Xb8e961_X4eea.ms                                 | ALMA Band 6                       | 9            | 2016-10-02 17:31:39 | 2016-10-02 19:09:44     | 0:49:10               | 8.9 m       | 48.9 m | 27.4 m | 2.6 GB        |  |
| uidAUU2_XD89901_X4eea_target.ms                          | ALMA Band 6                       | 9            | 2016-10-02 18:07:39 | 2016-10-02 19:06:55     | 0:49:10               | 8.9 m       | 48.9 m | 27.4 m | 1.0 GB        |  |
| Session: session_2                                       |                                   |              |                     |                         |                       |             |        |        |               |  |
| uidA002_Xbb44e1_X192b.ms                                 | ALMA Band 6                       | 10           | 2016-12-01 09:55:32 | 2016-12-01 11:24:42     | 0:49:10               | 8.9 m       | 45.0 m | 24.6 m | 2.8 GB        |  |
| uidA002_Xbb44e1_X192b_target.ms                          | ALMA Band 6                       | 10           | 2016-12-01 10:19:50 | 2016-12-01 11:21:17     | 0:49:10               | 8.9 m       | 45.0 m | 24.6 m | 1.2 GB        |  |
| Session: session_3                                       |                                   |              |                     |                         |                       |             |        |        |               |  |
| uidA002_Xbc19b1_X35d9.ms                                 | ALMA Band 6                       | 10           | 2016-12-24 10:29:33 | 2016-12-24 12:05:17     | 0:49:10               | 8.9 m       | 45.0 m | 24.6 m | 3.0 GB        |  |
| uidA002_Xbc19b1_X35d9_target.ms                          | ALMA Band 6                       | 10           | 2016-12-24 10:59:56 | 2016-12-24 12:01:53     | 0:49:10               | 8.9 m       | 45.0 m | 24.6 m | 1.2 GB        |  |
| Session: session_4                                       |                                   |              |                     |                         |                       |             |        |        |               |  |
| uidA002_Xbc4a22_X1f16.ms                                 | ALMA Band 6                       | 10           | 2016-12-29 10:56:42 | 2016-12-29 12:18:43     | 0:49:10               | 8.9 m       | 45.0 m | 26.6 m | 2.6 GB        |  |
| uidA002_Xbc4a22_X1f16_target.ms                          | ALMA Band 6                       | 10           | 2016-12-29 11:15:55 | 2016-12-29 12:15:52     | 0:49:10               | 8.9 m       | 45.0 m | 26.6 m | 1.2 GB        |  |

![](_page_29_Picture_4.jpeg)

### Pipeline users guide: https://almascience.nrao.edu/processing/science-pipeline

## Pipeline Users Guide, Chapter 8 for more information.

Click By Task for breakdown of pipeline tasks

### Overview of 'uid\_\_\_A002\_Xb8e961\_X4eea.ms'

#### Session: session\_2

Session: session\_1

uid\_\_\_A002\_Xbb44e1\_X192b.ms uid\_\_\_A002\_Xbb44e1\_X192b\_target.ms

A Home

uid\_\_\_A002\_Xb8e961\_X4eea.ms uid\_\_\_A002\_Xb8e961\_X4eea\_target.ms

By Topic

By Task

#### Session: session\_3

uid\_\_\_A002\_Xbc19b1\_X35d9.ms uid\_\_\_A002\_Xbc19b1\_X35d9\_target.ms

#### Session: session\_4

uid\_\_\_A002\_Xbc4a22\_X1f16.ms uid\_\_\_A002\_Xbc4a22\_X1f16\_target.ms

### **Observation Execution Time**

| Start Time                   | 2016-10-02 17:31:39 |
|------------------------------|---------------------|
| End Time                     | 2016-10-02 19:09:44 |
| Total Time on Source         | 1:28:09             |
| Total Time on Science Target | 0:49:10             |
|                              |                     |

![](_page_30_Figure_12.jpeg)

### Spatial Setup

| Science Targets | 'M83'                                                                 |
|-----------------|-----------------------------------------------------------------------|
| Calibrators     | 'Callisto', 'J1220+0203', 'J1351-2912', 'J1427-3305' and 'J1517-2422' |

### **Antenna Setup**

| Min Baseline        | 8.9 m  |
|---------------------|--------|
| Max Baseline        | 48.9 m |
| Number of Baselines | 36     |
| Number of Antennas  | 9      |

![](_page_30_Figure_17.jpeg)

![](_page_30_Picture_18.jpeg)

![](_page_30_Figure_19.jpeg)

2016.1.00164.S

### Spectral Setup

| All Bands     | 'ALMA Band 6' |  |  |
|---------------|---------------|--|--|
| Science Bands | 'ALMA Band 6' |  |  |

### Sky Setup

| Min Elevation | 54.39 degrees |
|---------------|---------------|
| Max Elevation | 80.88 degrees |

![](_page_30_Picture_24.jpeg)

## Pipeline Users Guide, Chapter 8 for more information.

A Home By Topic By Task

2016.1.00164.S

### **Task Summaries**

| Task                                                                                     |               |                                  | QA Score |      | Duration |
|------------------------------------------------------------------------------------------|---------------|----------------------------------|----------|------|----------|
| 0 1. hifa_importdata: Register measurement sets with the pipeline                        | Click on a    |                                  |          | 1.00 | 0:17:13  |
| 2. hifa_flagdata: ALMA deterministic flagging                                            | ningling took |                                  |          | 1.00 | 1:25:49  |
| 3. hifa_fluxcalflag: Flag spectral features in solar system flux calibrators             | pipeline task |                                  |          | 1.00 | 0:00:02  |
| 4. hif_rawflagchans: Flag channels in raw data                                           | for detailed  |                                  |          | 1.00 | 0:07:11  |
| 5. hif_refant: Select reference antennas                                                 | information   |                                  |          | 1.00 | 0:00:09  |
| 6. h_tsyscal: Calculate Tsys calibration                                                 | intormation   |                                  |          | 1.00 | 0:05:41  |
| 9 7. hifa_tsysflag: Flag Tsys calibration                                                | and plots     |                                  |          | 1.00 | 0:09:50  |
| <b>8</b> . hifa_antpos: Correct for antenna position offsets                             |               | Nonzero antenna position offsets |          | 0.90 | 0:00:04  |
| 9. hifa_wvrgcalflag: Calculate and flag WVR calibration                                  |               | No QA                            |          | N/A  | 0:00:04  |
| 9 10. hif_lowgainflag: Flag antennas with low gain                                       |               |                                  |          | 1.00 | 0:08:12  |
| 11. hif_setmodels: Set calibrator model visibilities                                     |               |                                  |          | 1.00 | 0:13:55  |
| 9 12. hifa_bandpassflag: Phase-up bandpass calibration and flagging                      |               |                                  |          | 0.98 | 0:34:41  |
| 9 13. hifa_spwphaseup: Spw phase offsets calibration                                     |               | Combined spw mapping             |          | 0.66 | 0:00:33  |
| 9 14. hifa_gfluxscaleflag: Phased-up flux scale calibration + flagging                   |               |                                  |          | 0.98 | 0:18:52  |
| 15. hifa_gfluxscale: Transfer fluxscale from amplitude calibrator                        |               |                                  |          | 1.00 | 0:11:37  |
| 16. hifa_timegaincal: Gain calibration                                                   |               |                                  |          | 0.92 | 0:20:21  |
| 1 hif_applycal: Apply calibrations from conte                                            |               | 23.98% data flagged              |          | 0.65 | 0:33:05  |
| 18. hif_makeimlist: Set-up parameters for bandpass calibrator & phase calibrator imaging |               |                                  |          | 1.00 | 0:00:34  |

![](_page_31_Picture_6.jpeg)

## Pipeline Users Guide, Chapter 8 for more information.

### Calibrated amplitude vs frequency

Plots of calibrated amplitude vs frequency for all antennas and correlations, coloured by antenna. The atmospheric transmission for each spectral window is overlayed on each plot in pink.

#### uid\_\_\_A002\_Xb8e961\_X4eea.ms

![](_page_32_Figure_5.jpeg)

![](_page_32_Picture_6.jpeg)

## Examine calibrated phase and amplitude in different dimensions!

## Pipeline Users Guide, Chapter 8 for more information.

### 28. Find Continuum

| Field | Spw | Start         | End           | Frame | Status | Average spectrum                                                                                                    |
|-------|-----|---------------|---------------|-------|--------|----------------------------------------------------------------------------------------------------|
| M83   | 16  | 216.60872 GHz | 217.38612 GHz | LSRK  | NEW    |                                                                                                    |
|       |     | 217.52480 GHz | 217.77872 GHz |       |        |                                                                                                    |
|       |     | 217.91935 GHz | 218.30805 GHz |       |        |                                                                                                    |
|       |     | 218.42134 GHz | 218.45454 GHz |       |        | Loop                                                                                                    |
|       | 18  | 218.37444 GHz | 219.09128 GHz |       |        | uiii — 4011, 4017, 4010, 310, 3101, 3101, 3                        |
|       |     | 219.30028 GHz | 219.51513 GHz |       |        | a a.a                                                                                                    |
|       |     | 219.64405 GHz | 219.91164 GHz |       |        | In the second second se |
|       |     | 220.17533 GHz | 220.21049 GHz |       |        | 0.0     prod/coeffed 108115 (disput/arts 2.744-and/arts 1.061)     prod/coeffed 108115 (disput/arts 2.744-and/arts 1.061)     Coeffed 108101 (disput/arts 2.744-and/arts 1.071101)     Coeffed 108101 (disput/arts 2.744-and/arts 2.744-and/arts 1.071101)     Coeffed 108101 (disput/arts 2.744-and/arts 2.744-and/arts 1.071101)     Coeffed 108101 (disput/arts 2.744-and/arts 2.744-and/arts 1.071101)                                                                                                    |
|       | 20  | 232.80135 GHz | 234.61592 GHz |       |        | 401                                                                                                    |

Continuum Frequency Range

![](_page_33_Picture_5.jpeg)

### Blue sections indicate selected continuum ranges

## Pipeline Users Guide, Chapter 8 for more information.

![](_page_34_Figure_2.jpeg)

![](_page_34_Picture_3.jpeg)

Moment 8 maps shown for cubes: Click on "View other QA images..." for the dirty image, mask, PSF, and other diagnostic images.

![](_page_35_Picture_0.jpeg)

## Outline

- ALMA archive and data products
  - Download data from Archive Query and Request Handler tools on the ALMA Science Portal
  - What's in your downloaded dataset directory structure and files
- ALMA Pipeline
  - The Pipeline Weblog-Calibration and Imaging Information
  - How to restore the calibrated measurement set
  - How to re-run the pipeline, if needed
  - How to re-do imaging
- Science Ready Data Products Initiative (SRDP)
- Tutorial example

![](_page_35_Picture_12.jpeg)
### Restoring calibrated measurement set

- Recommend using same CASA version used in processing
- Two ways:
  - Method I: Using scriptForPI.py for pipeline and manually reduced data – the recommended and fastest way
  - Method II: Using casa\_piperestorescript.py to restore pipeline calibrated data only, invoked by scriptForPI.py

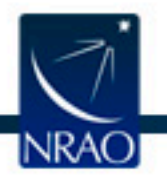

# Restoring calibrated measurement set:

- <u>https://help.almascience.org/index.php?/na/Knowledgebase/</u> <u>Article/View/267</u>
- Recommend using same CASA version used in processing
- But if you do want to use a newer version, inspect the measurement set carefully to make sure flags were applied correctly.
- A few known issues are posted here:
  - <u>https://help.almascience.org/index.php?/Knowledgebase/</u> <u>Article/View/379</u>
  - <u>https://help.almascience.org/index.php?/Knowledgebase/</u> <u>Article/View/395</u>
  - For new issues: post a Helpdesk ticket -
  - https://help.almascience.org/index.php?/Core/Default/Index

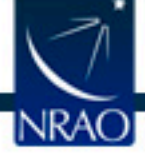

cd 2019.1.00195.L/science\_goal.uid\_\_\_A001\_X146c\_X95/group.uid\_\_\_A001\_X146c\_X9d/member.uid\_\_\_A001\_X146c\_Xa2/ calibration/ product/ qa/ raw/ script/

## Restoring calibrated measurement set: scriptForPI

- <u>https://help.almascience.org/index.php?/na/Knowledgebase/</u> <u>Article/View/26</u>
- cd into script directory
- Start the correct version of casa (casa --pipeline for PL tasks)
- Run scriptForPI.py (with spacesaving options, if needed) execfile('member.uid\_\_\_A001\_X146c\_Xa2.scriptForPI.py')

```
cd script
```

NRAO

```
casa -c "SPACESAVING=N; execfile('scriptForPI.py')" --pipeline
```

where N is an integer from 0 to 3 with the following meaning:

- SPACESAVING = 0 same as not set (all intermediate MSs are kept)
  - = 1 do not keep intermediate MSs named \*.ms.split
  - = 2 do not keep intermediate MSs named \*.ms and \*.ms.split
  - >= 3 do not keep intermediate MSs named \*.ms, \*.ms.split, and \*.ms.split.cal (if possible)
  - = -1 do not check disk space

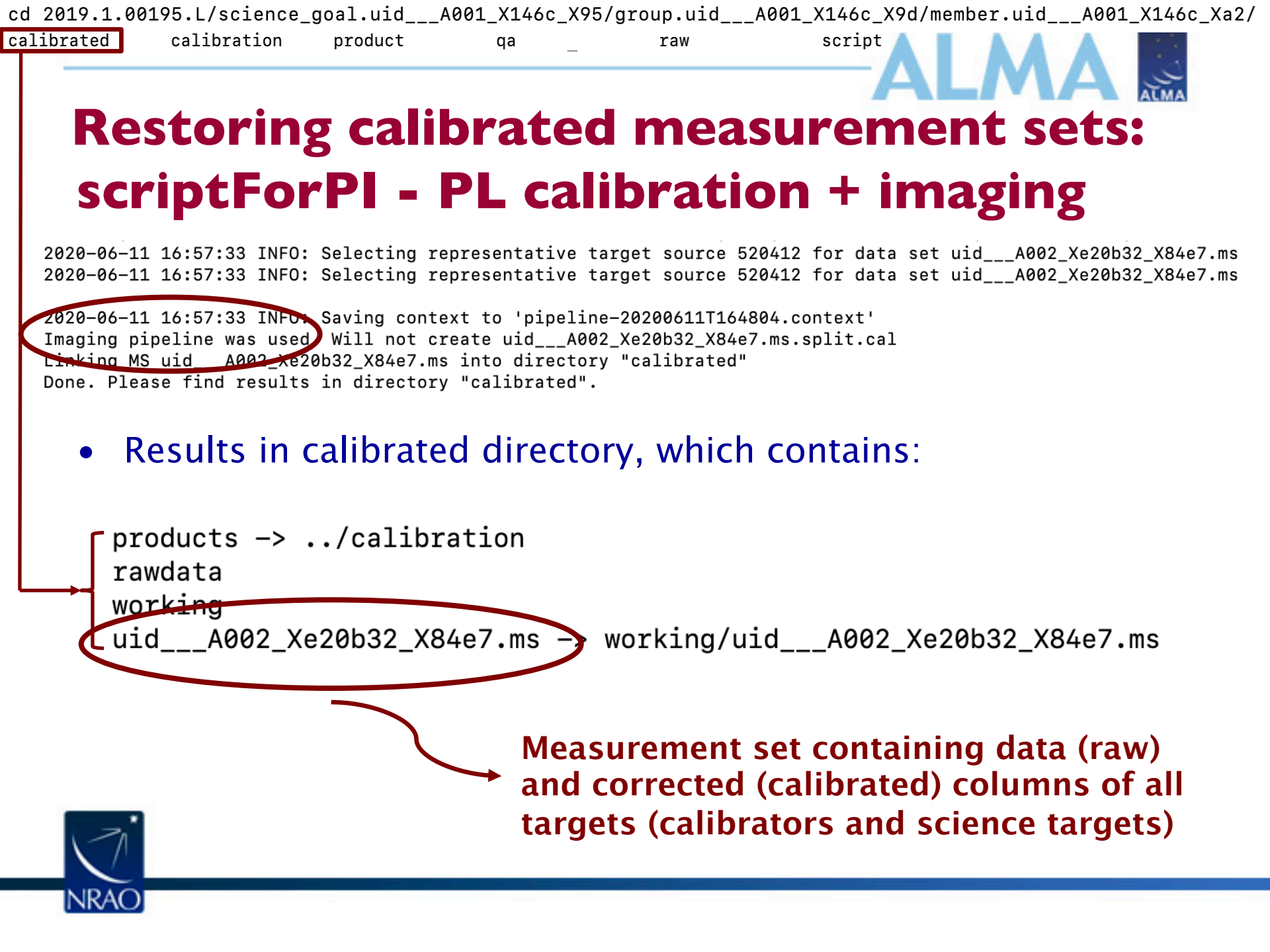

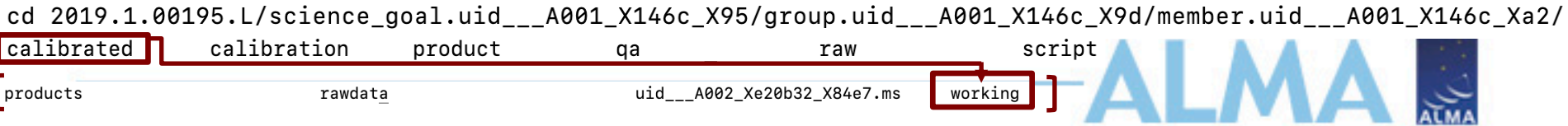

### Restoring calibrated measurement sets: scriptForPI - PL calibration + imaging

#### Working directory:

uid A002 Xe20b32 X84e7.ms.hifa spwphaseup.s13 3.spw16 18 20 22.solintinf.gpcal.tbl uid\_\_\_A002\_Xe20b32\_X84e7.ms.hifa\_timegaincal.s16\_3.spw16\_18\_20\_22.solintinf.gpcal.tbl uid A002 Xe20b32 X84e7.ms.hifa timegaincal.s16 4.spw16 18 20 22.solintint.gpcal.tbl uid\_\_\_A002\_Xe20b32\_X84e7.ms.hifa\_timegaincal.s16\_6.spw16\_18\_20\_22.solintinf.gacal.tbl h init.last hifa restoredata.last importasdm.last flux.csv flagmanager.last uid A002 Xe20b32 X84e7.ms.s1.3.callibrary uid A002 Xe20b32 X84e7.ms.s1.3.calstate applycal.last uid A002\_Xe20b32\_X84e7.ms uid A002 Xe20b32 X84e7.ms.flagversions flagdata.last pipeline-20200611T200458 listobs.last plotms.last h save.last pipeline-20200611T200458.context

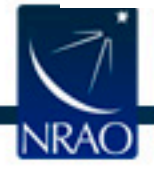

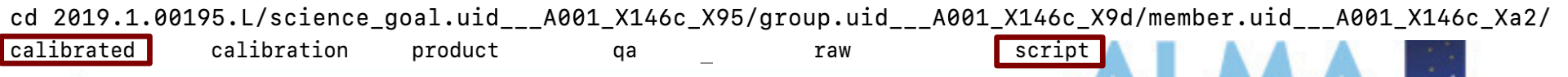

#### Restoring calibrated measurement sets: scriptForPI - PL calibration + Manual Imaging

calibrated directory if only calibration pipeline was run:

```
products -> ../calibration
rawdata
uid___A002_Xdd9a29_X17e0.ms.split.cal ------ Measurement set
containing only science
spectral windows (spw) of
all sources
```

Look for scriptForImaging.py in the script directory

member.uid\_\_\_A001\_X131c\_X167.scriptForPI.py
member.uid\_\_\_A001\_X131c\_X167.scriptForImaging.py
member.uid\_\_\_A001\_X131c\_X167.image.product\_rename.txt
member.uid\_\_\_A001\_X131c\_X167.hifa\_cal.pprequest.xml
member.uid\_\_\_A001\_X131c\_X167.hifa\_cal.casa\_pipescript.py
member.uid\_\_\_A001\_X131c\_X167.hifa\_cal.casa\_piperestorescript.py
member.uid\_\_\_A001\_X131c\_X167.hifa\_cal.casa\_commands.log
member.uid\_\_\_A001\_X131c\_X167.cal.product\_rename.txt

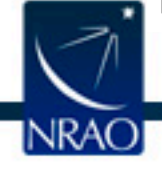

cd 2019.1.00195.L/science\_goal.uid\_\_\_A001\_X146c\_X95/group.uid\_\_\_A001\_X146c\_X9d/member.uid\_\_\_A001\_X146c\_Xa2/ calibrated calibration product qa raw script A A A A

#### Restoring calibrated measurement sets: PL calibration + imaging + subset imaging

- Results of running scriptForPI.py same as that for PL calibration + imaging
- Subset imaging reasons: self-calibration, improved continuum selection, different robust parameter, etc.
- If subset imaging was done manually, look for scriptForImaging.py in script directory
- If additional subset PL imaging was done after the imaging pipeline was run, look for member.uid\*.manual\_imaging.tgz in the script directory

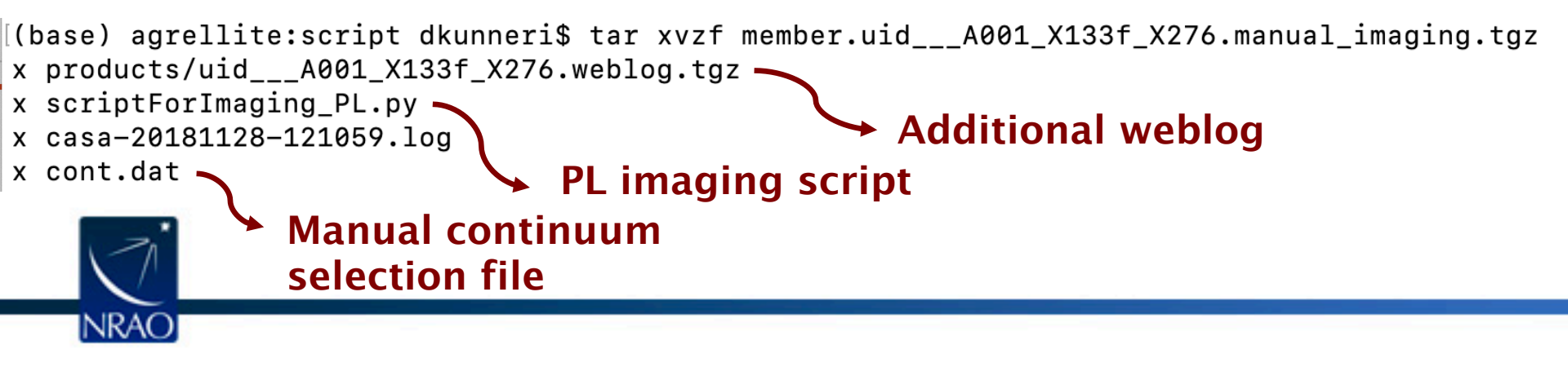

### Restoring calibrated measurement sets: using PL script casa\_piperestorescript.py

- Create rawdata/, working/, and products/ subdirectories.
- Download the raw ASDMs from the archive and put them in rawdata/. Make sure the naming of the raw ALMA data is consistent with those provided in the script (e.g. if the data ends in .asdm.sdm then move to names which do not have this suffix).
- Copy or move \*manifest.xml, \*caltables.tgz, \*flagversions.tgz, and \*calapply.txt to products/.
- Copy uid\*casa\_piperetorescript.py to casa\_piperestorescript.py to working/.
- In working/, start casa –pipeline, and execfile("casa\_piperestorescript.py").

Resulting uid\*.ms in working directory For more information, refer to the user's guide: <u>https://almascience.nrao.edu/processing/science-pipeline</u>

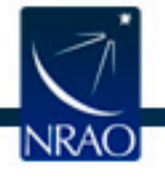

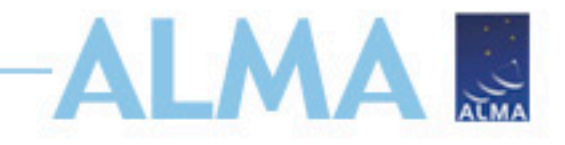

### Outline

- ALMA archive and data products
  - Download data from Archive Query and Request Handler tools on the ALMA Science Portal
  - What's in your downloaded dataset directory structure and files
- ALMA Pipeline
  - The Pipeline Weblog-Calibration and Imaging Information
  - How to restore the calibrated measurement set
  - How to re-run the pipeline, if needed
  - How to re-do imaging
- Science Ready Data Products Initiative (SRDP)
- Tutorial example

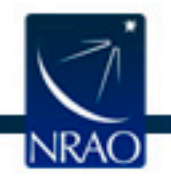

# Re-running the pipeline using casa\_pipescript.py

rethrow casa exceptions = True context=h init() try: hifa importdata(dbservice=False, vis=['uid A002 X877e41 X452'], session=['session 1']) ## Uses flux.csv hifa\_flagdata(pipelinemode="automatic")##Uses \*flagtemplate.txt hifa fluxcalflag(pipelinemode="automatic") hif rawflagchans(pipelinemode="automatic") hif refant(pipelinemode="automatic") h tsyscal(pipelinemode="automatic") hifa tsysflag(pipelinemode="automatic") hifa antpos(pipelinemode="automatic") ## Uses antennapos.csv hifa wvrgcalflag(pipelinemode="automatic") hif lowgainflag(pipelinemode="automatic") hif setmodels(pipelinemode="automatic") hifa bandpassflag(pipelinemode="automatic") hifa spwphaseup(pipelinemode="automatic") hifa gfluxscaleflag(pipelinemode="automatic") hifa gfluxscale(pipelinemode="automatic") hifa timegaincal(pipelinemode="automatic") hif applycal(pipelinemode="automatic") hif\_makeimlist(intent='PHASE, BANDPASS, AMPLITUDE') hif makeimages(pipelinemode="automatic") hif makeimlist(per eb=True, intent='CHECK') hif makeimages(pipelinemode="automatic") hifa imageprecheck(pipelinemode="automatic") hif checkproductsize(maxproductsize=350.0, maxcubesize=40.0, maxcubelimit=60.0) hifa exportdata(pipelinemode="automatic") # Start of pipeline imaging commands hif mstransform(pipelinemode="automatic") hifa\_flagtargets(pipelinemode="automatic") ## Uses \*flagtargetstemplate.txt hif makeimlist(specmode='mfs') ## Uses cont.dat hif findcont(pipelinemode="automatic") ## Modifies cont.dat hif uvcontfit(pipelinemode="automatic") ## Uses cont.dat hif uvcontsub(pipelinemode="automatic") hif makeimages(pipelinemode="automatic")## Uses cont.dat hif makeimlist(specmode='cont') ## Uses cont.dat hif makeimages(pipelinemode="automatic")## Uses cont.dat hif makeimlist(specmode='cube') ## Uses cont.dat hif makeimages(pipelinemode="automatic")## Uses cont.dat hif makeimlist(specmode='refBW') ## Uses cont.dat hif makeimages(pipelinemode="automatic")## Uses cont.dat

#### Calibration tasks; ## indicates the use of pipeline helper files

#### Imaging tasks; ## indicates the use of pipeline helper files

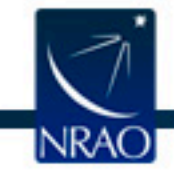

# Re-running the calibration pipeline using casa\_pipescript.py

- Create rawdata/, working/, and products/ subdirectories
- Copy uid\*casa\_pipescript.py to casa\_pipescript.py in the working/ directory (edit to include PL steps you wish to repeat)
- Copy flux.csv, antennapos.csv (if present) and uid\*flagtemplate.py (one flagtemplate.py per execution, modify as needed) to the working directory (found in uid\*auxproducts.tgz from cycle 6-now)
- Copy raw ASDMs (rename without suffix .asdm.sdm) to rawdata/ directory
- Start CASA using casa --pipeline
- Run the script using execfile('casa\_pipescript.py')

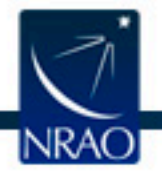

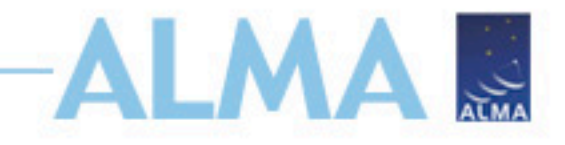

### Outline

- ALMA archive and data products
  - Download data from Archive Query and Request Handler tools on the ALMA Science Portal
  - What's in your downloaded dataset directory structure and files
- ALMA Pipeline
  - The Pipeline Weblog-Calibration and Imaging Information
  - How to restore the calibrated measurement set
  - How to re-run the pipeline, if needed
  - How to re-do imaging
- Science Ready Data Products Initiative (SRDP)
- Tutorial example

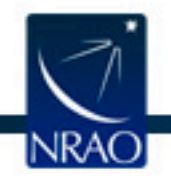

## Pipeline Image Reprocessing ALMA

- To re-run imaging tasks also, copy uid\*flagtargetstemplate.txt and cont.dat to the working/ directory
- Pipeline images are quality assessed but may not be science ready
  - All sources/spws may not be imaged (image mitigation to avoid long PL runs)
  - Change continuum selection
  - Change weighting, channel width, automasking, etc.
- For pipeline calibrated data, see <u>https://casaguides.nrao.edu/index.php/ALMA\_Imaging\_Pipeline\_Reprocessing</u>
- For manually calibrated data, see
   <u>https://casaguides.nrao.edu/index.php?title=ALMA\_Imaging</u>

   Pipeline Reprocessing for Manually Calibrated Data

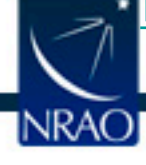

### Manual Imaging following PL calibration

- Automasking Guide
   <u>https://casaguides.nrao.edu/index.php/Automasking\_Guide</u>
- Manual imaging template available at: <u>https://casaguides.nrao.edu/index.php?title=Guide\_to\_the\_N</u> <u>A\_Imaging\_Template</u>
- Combining multiple MOUS: <u>https://casaguides.nrao.edu/index.php?title=M100\_Band3\_C</u> <u>ombine\_5.4</u>
- casa\_commands.log in the script directory
  - list of equivalent CASA task commands used by the PL
  - comments indicate which Pipeline stage the tasks were called from, and why
  - Imaging commands can be modified to produce new

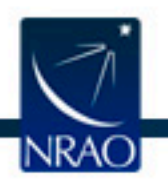

imaging products with more finely tuned inputs (e.g. interactive masks and deeper cleaning thresholds)

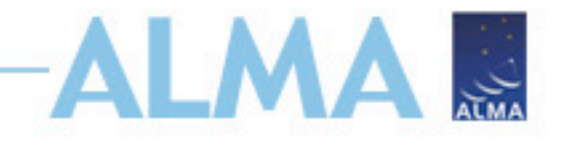

#### Image analysis

- ADMIT (ALMA data-mining toolkit)
  - Tools for analyzing image data cubes
  - <u>http://admit.astro.umd.edu/</u>
  - CASA guide: <u>https://casaguides.nrao.edu/index.php?title=ADMIT\_Produ</u> <u>cts\_and\_Usage</u>
- CARTA (Cube Analysis and Rendering Tool for Astronomy)
  - <u>https://cartavis.github.io/</u>

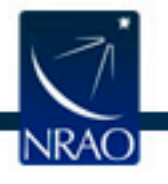

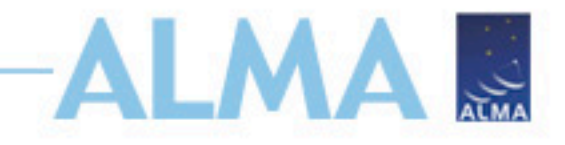

### Outline

- ALMA archive and data products
  - Download data from Archive Query and Request Handler tools on the ALMA Science Portal
  - What's in your downloaded dataset directory structure and files
- ALMA Pipeline
  - The Pipeline Weblog-Calibration and Imaging Information
  - How to restore the calibrated measurement set
  - How to re-run the pipeline, if needed
  - How to re-do imaging
- Science Ready Data Products Initiative (SRDP)
- Tutorial example

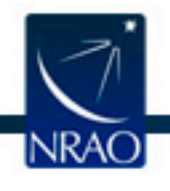

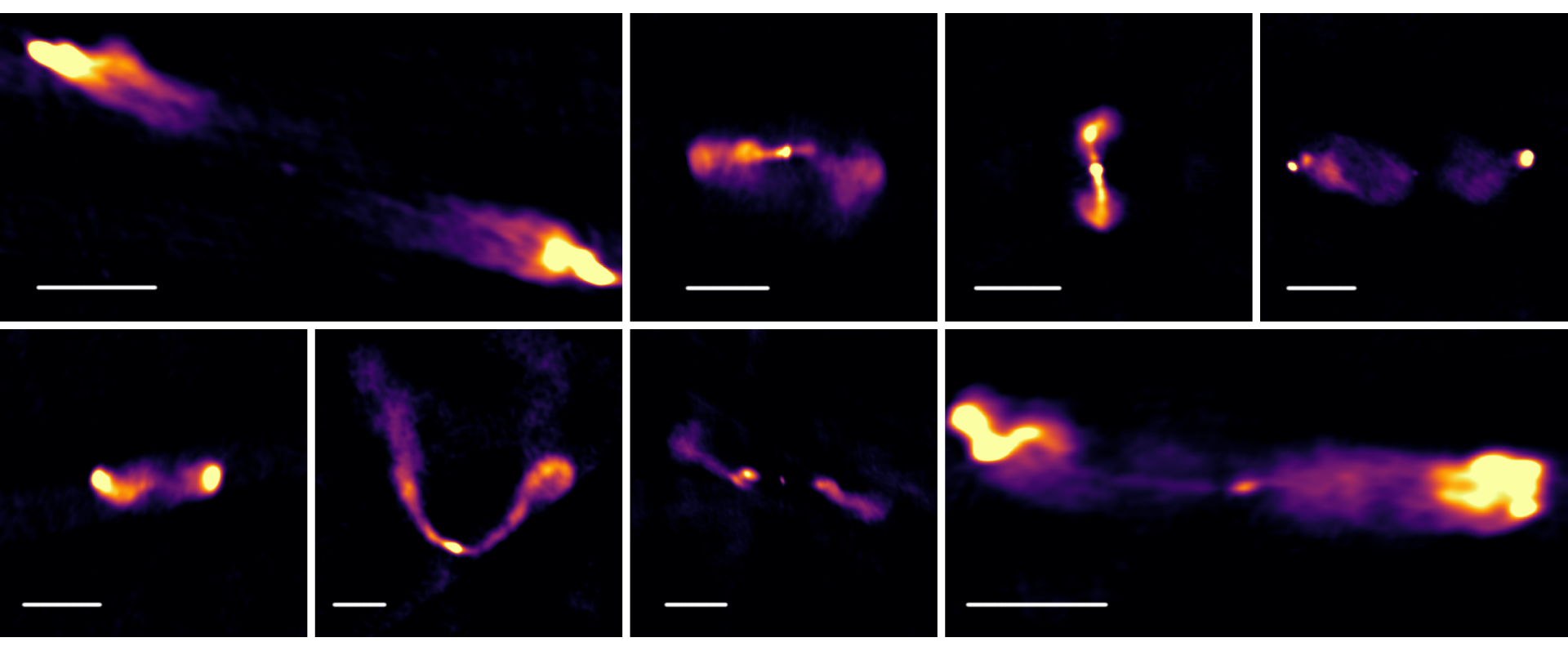

B. Kent+NINE program

## NRAO Science Ready Data Products https://science.nrao.edu/srdp

https://archive-new.nrao.edu/portal/#/

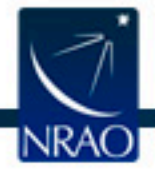

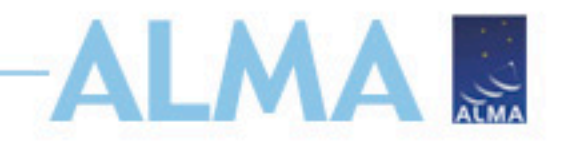

#### What is the SRDP Project?

- Data from modern radio interferometers such as the VLA and ALMA are both very large in terms of volume, and complicated in terms of what the data model allows.
- Significant barriers now exist for newcomers to data from these instruments, and even individuals with expertise find data processing very burdensome.
- This reduces the scientific output of these facilities rather than being limited by the technical capabilities of the instruments, scientists are limited by the logistics of data processing

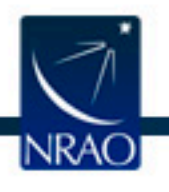

#### **SRDP**

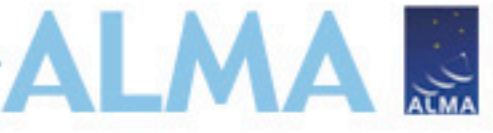

Aims to deliver data products that have been produced by an observatorystandard pipeline, quality-assured to a consistent standard, and have bad data removed.

- Overall plan:
  - Five Waves (waterfall development) expanding from basic capabilities to a full program over five years.
- Initial pilot & Wave I:
  - Apply calibration tables to previously calibrated VLA and ALMA raw data (working).
  - Produce calibrated visibility (uv) data for VLA high frequency observations (working).
  - Produce bespoke images from calibrated ALMA visibilities to include only the channel range needed by the user (working).

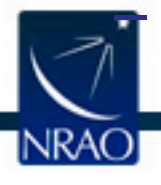

Ingest products from large programs such as the VLA Sky Survey

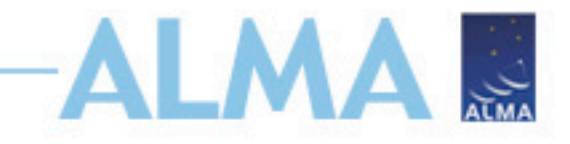

#### Waves 2-5

- Future waves will include imaging of VLA data, special workflows for time-critical VLA observations, and multi-configuration/array imaging for VLA and ALMA.
- Remote (server-side) visualization and simple analysis using CARTA.
- Reruns of pipeline calibrations with user-tuned parameters for VLA and ALMA will be allowed.
- A new system for observing proposals and the generation of scheduling blocks will ensure that observations are more compatible with the pipeline's expectations regarding calibration strategies etc.

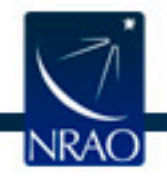

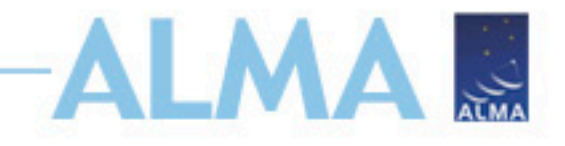

#### The SRDP pilot

- VLA calibration began in mid-June 2019
  - Initially restricted to high frequencies (where interference is negligible) > 12GHz (Ku-band and above), and to single-band datasets that followed standard calibration procedures.
  - Included X-band (8-12 GHz) in September.
- Procedure:
  - Standard pipeline run on data (as usual)
  - Results reviewed by a data analyst, and suggestions for flagging or other changes made.
  - Suggestions are reviewed by an "Astronomer on Duty" (AoD) (a scientist or an experienced analyst).
  - Pipeline is rerun.
  - Process above is iterated until AoD signs off on a QA pass or fail.

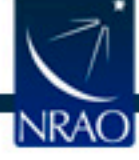

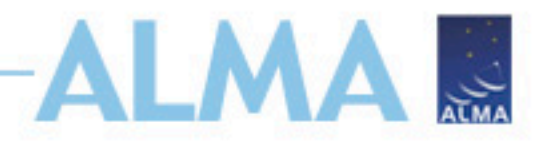

#### **ALMA Imaging (currently under test)**

- Users can select their own imaging parameters via a web interface
- Pipeline software will apply the calibration to the raw data, then make the image per the users' request.
- Allows the user to image the part of the cube they want, at the resolution they need.

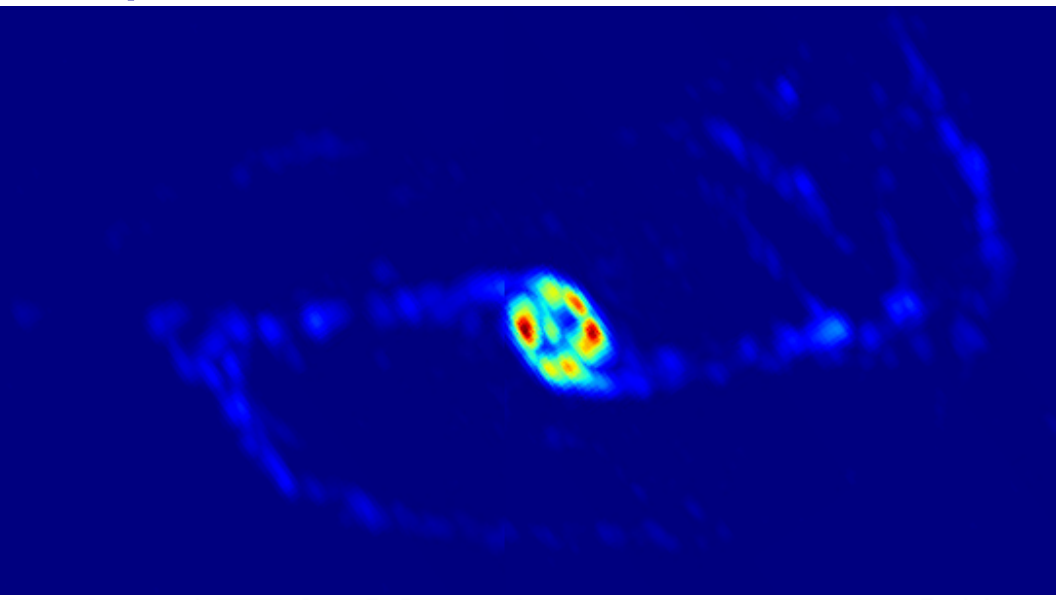

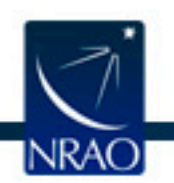

https://archive-new.nrao.edu/portal/#/

| : Toc    | d Hunter, Claudia Cyganowski, Gordo                                                                   | on MacLeod, Andrey Sobolev, Karl Me                    | nten, Koichiro Sug                                                                                                    | ich User imaging d    | pn: 2018.A.00031.1                    | ^               |                        |                        |                |                           |      |             |
|----------|----------------------------------------------------------------------------------------------------|--------------------------------------------------------|----------------------------------------------------------------------------------------------------|-----------------------|---------------------------------------|-----------------|------------------------|------------------------|----------------|---------------------------|------|-------------|
|          | Images                                                                                                |                                                        | Ur                                                                                                    | ser Email (required): | 1                                     |                 |                        |                        |                |                           |      |             |
|          | MOUS                                                                                                  | 1 Observation Start                                    | landra da transferencia da como da como de la como de la como de | equest Description:   | AUDI request                          |                 | ıds                    | EBs                    |                |                           |      |             |
|          | G358.93_d_06_TM1                                                                                      | 2019-07-17 04:14                                       | 2019-0                                                                                                    | SPW:                  | (188.776 GHz-189.244 GHz) dnu = 488.7 | 2 kHz dv = 0    |                        | 1                      |                |                           |      |             |
|          |                                                                                                    |                                                        |                                                                                                    | Field:                | G358.93 🕶                             |                 |                        |                        |                |                           |      |             |
|          | 0/10: selected (0/1                                                                                   | 0.0 TB)                                                |                                                                                                    |                       | Frequency Space Veloc                 | ity Space       |                        |                        |                |                           |      |             |
| Ľ        |                                                                                                    |                                                        |                                                                                                    | Rest Frequency:       |                                       | GHz             |                        |                        |                |                           |      |             |
| <b>3</b> | L1 Archive File<br>uidA002_Xdee82d_X77b6                                                              | <b>11 Project</b><br>2018.A.00031.T                    | ALMA                                                                                                    | Start:                | 189.01010397                          | 75315 GHz       | e <b>Size</b><br>14 GB | Array Config<br>12M    | Bands<br>06    | <b>Type</b><br>visibility | Cals | Scans<br>84 |
|          |                                                                                                    | 0040 00 44 07 44                                       | 0010.0                                                                                                    | Width:                | 488.2228565                           | 49815 kHz       |                        |                        |                |                           |      |             |
|          | G356.93_C_06_1M1                                                                                      | 2013-00-11 07:11                                       | 2019-0                                                                                                    | N Channels:           |                                       | 480             |                        | 1                      |                |                           |      |             |
| ¢,       | 0/10: selected (0/1                                                                                   | 0.0 TB)                                                |                                                                                                    | End:                  | 189.244450944                         | 36754 GHz       |                        |                        |                |                           |      |             |
|          | View Selection(s) × Clear Al                                                                          | Download                                               |                                                                                                    |                       | 1                                     | Validate Form   |                        |                        |                |                           |      |             |
| ٢        |                                                                                                    | ↓† Project                                             | ↓† Instrume                                                                                                    |                       |                                       | Version 5.6.2-6 | e Size                 | Array Config           | Bands          | Туре                      | Cals | Scans       |
| C        | ↓Ţ Archive File                                                                                       |                                                        |                                                                                                    |                       | Joing CAS                             | ubmit Poquest   | 58 GB                  |                        | 06             | visibility                |      | 109         |
|          | <b>↓⊺ Archive File</b><br>uidA002_Xdd7b18_X68be                                                       | 2018.A.00031.T                                         | ALMA                                                                                                    |                       | Cancel                                |                 |                        |                        |                |                           |      |             |
| J.       | 17 Archive File<br>uidA002_Xdd7b18_X68be<br>G358.93_a_05_TM1                                          | 2018.A.00031.T<br>2019-04-16 08:57                     | ALMA<br>2019-04-16 09:4                                                                                                    | 14                    | 71.163 GB                             | 05              |                        | 2 Downloa              | ad Restored MS |                           | Re-  | Imaging     |
|          | IT Archive File           uidA002_Xdd7b18_X68be           G358.93_a_05_TM1           G358.93_a_06_TM1 | 2018.A.00031.T<br>2019-04-16 08:57<br>2019-04-16 07:12 | ALMA<br>2019-04-16 09:<br>2019-04-16 07:                                                                                                    | 14<br>53              | 71.163 GB                             | 0506            |                        | 2 Downloa<br>2 Downloa | ad Restored MS |                           | Re-  | Imaging     |

| + | 2018.1.00470.S | ALMA | Millimeter Monitoring of the Closest Planetary System - Stellar and Dust Emission from Proxima Centauri | 2019-04-26 03:21 | 2019-07-17 03:15 | 41 execution blocks |
|---|----------------|------|----------------------------------------------------------------------------------------------------|------------------|------------------|---------------------|
| + | 2017.1.01167.S | ALMA | ALMA CHARACTERIZATION OF T TAURI DISKS                                                                  | 2017-11-10 21:51 | 2019-07-16 23:22 | 10 execution blocks |
| + | 2018.1.00663.S | ALMA | Revealing GMCs in a new superbright lensed z=2.04 Submillimeter Galaxy                                  | 2019-07-16 20:45 | 2019-07-16 21:33 | 1 execution blocks  |
| + | 2018.1.01236.S | ALMA | Resolving the Super Star Clusters in the Nuclear Starburst of NGC 4945                                  | 2018-10-02 18:46 | 2019-07-16 19:43 | 15 execution blocks |
| + | 2018.1.01647.S | ALMA | Origin of Striking Difference of Spectral Line Richness in Intermediate-Mass Binary                     | 2018-12-23 06:21 | 2019-07-16 18:19 | 2 execution blocks  |
| + | 2018.1.00566.S | ALMA | A Magnified View of Black Hole/Galaxy Co-Evolution at the Epoch of Reionization                         | 2018-10-24 05:22 | 2019-07-16 11:45 | 8 execution blocks  |

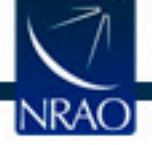

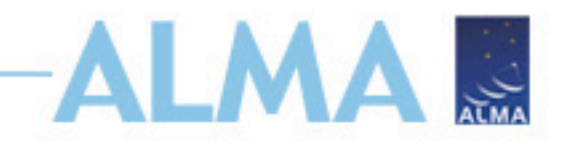

#### **SRDP Summary**

- NRAO's SRDP program aims to take care of routine radio data processing, leaving users to focus on analysis and science.
- Will make radio astronomy more accessible to multiwavelength astronomers.
- Our pilot program has begun, no severe problems have been identified so far.
- SRDP will also support ingest of large programs, including contributions by users.

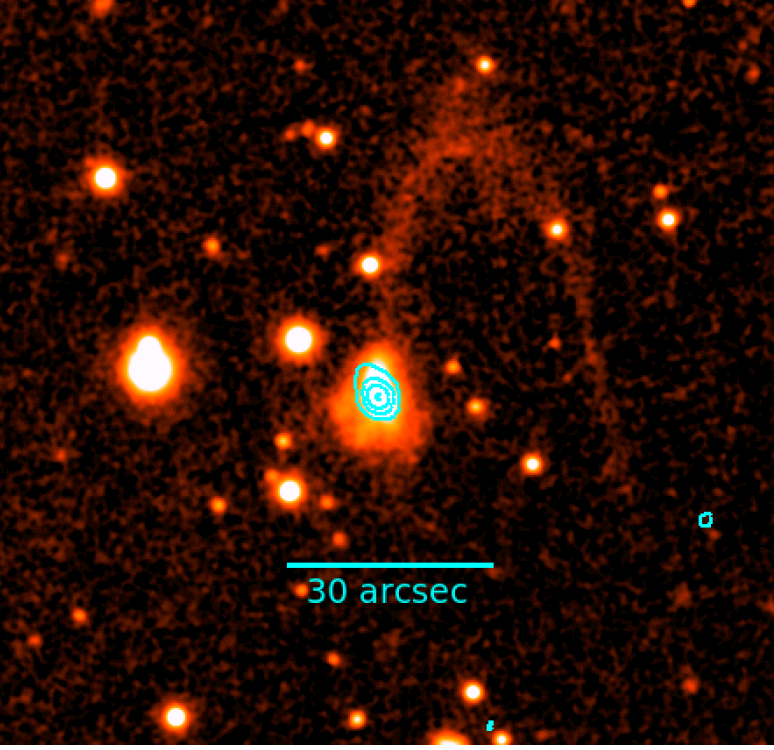

VLASS source (cyan), identified as a candidate quasar using Gaia DR2 and imaged in PanSTARRS

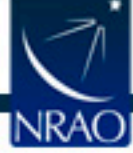

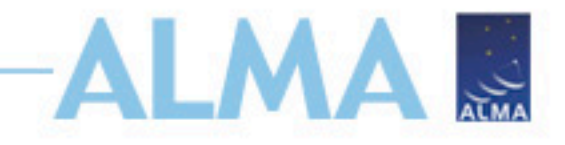

### Outline

- ALMA archive and data products
  - Download data from Archive Query and Request Handler tools on the ALMA Science Portal
  - What's in your downloaded dataset directory structure and files
- ALMA Pipeline
  - The Pipeline Weblog-Calibration and Imaging Information
  - How to restore the calibrated measurement set
  - How to re-run the pipeline, if needed
  - How to re-do imaging
- Science Ready Data Products Initiative (SRDP)
- Tutorial example

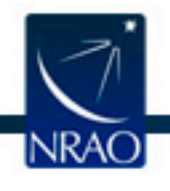

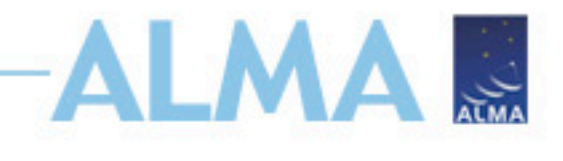

### **Getting and starting CASA**

- Download and installation instructions available here: <u>http://casa.nrao.edu/casa\_obtaining.shtml</u>
- Restore data using the same CASA version used to process the data
- For this tutorial, we use CASA 5.6.1-8
- To run pipeline tasks, start CASA with

casa --pipeline

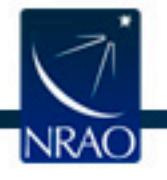

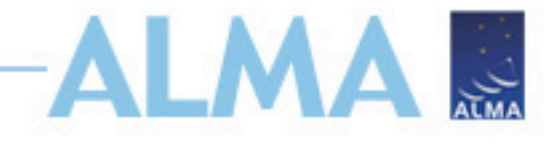

#### **Example dataset**

- ALMAGAL: ALMA Evolutionary study of High Mass Protocluster Formation in the Galaxy
- 2019.1.00195.L Cycle 7 large program
- PI: Sergio Molinari
- 7m (ACA)
- Scheduling Block (SB) name: 520412\_a\_06\_7M
- Two science targets: G221.9605-01.9926 and 520412
- 4 science spectral windows (spw)

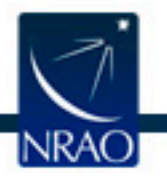

## Archive search: by ALMA target name

#### (520412)

👖 Apps 💪 Google 🧿 catpublic.etaspot.... 📄 Astronomy 📄 Work 📄 General

Other Bookmarks

**S**:

Login

☆

#### Anonymous User: Request #1653590835147 ⊻

Request Title: request description

Download Selected

#### 🗹 readme 🗹 product 🗹 auxiliary 🗌 raw 🗌 raw (semipass) 🗌 external

| Project / OUSet / Executionblock                                                                                                    | File                                                | Size    | Accessible |
|----------------------------------------------------------------------------------------------------|-----------------------------------------------------|---------|------------|
| 🔻 📄 🚞 Request 1653590835147                                                                                                    |                                                     | 2.2 TiB |            |
| 🔻 回 🚞 Project 2019.1.00195.L                                                                                                    |                                                     | 2.2 TiB |            |
| Science Goal OUS uid://A001/X146c/X95                                                                                                    |                                                     | 2.2 TiB |            |
| 🔻 📄 🚞 Group OUS uid://A001/X146c/X9d                                                                                                    |                                                     | 27 GiB  |            |
| 🔻 🕞 🚞 Member OUS uid://A001/X146c/Xa0                                                                                                    |                                                     | 25 GiB  |            |
| SB 520412_a_06_TM2                                                                                                    |                                                     |         |            |
| 🕞 💾 readme                                                                                                    | member.uid A001_X146c_Xa0.README.txt                | 3 KiB   | ⊻          |
| product                                                                                                    | 2019.1.00195.L uidA001_X146c_Xa0_001_of_001.tar     | 14 GiB  | ⊻          |
| D B conditory                                                                                                    | 2019.1.00195.L_uidA001X1485_X20_auxiliary.tar       | 199 MiB | ⊻          |
| 🔲 💾 raw                                                                                                    | 2019.1.00195.L_uidA002_Xe2ada9_X196b1.ason.c.tm.tar | 11 GiB  | ⊻          |
| 🔻 🗹 🚞 Member OUS uid://A001/X146c/Xa2                                                                                                    |                                                     | 2 GiB   |            |
| SB 520412_a_06_7M                                                                                                    |                                                     |         |            |
| 🗹 💾 readme                                                                                                    | member.uid A001_X146c_Xa2.README.txt                | 3 KiB   | ⊻          |
| 🕨 🗹 📄 product                                                                                                    | 2019.1.00195.L_uidA001_X146c_Xa2_001_of_001.tar     | 785 MiB | ⊻          |
| 🕨 🗹 📄 auxiliary                                                                                                    | 2019.1.00195.L_uid A001_X146c_Xa2_auxiliary.tar     | 73 MiB  | ⊻          |
| 🗹 💾 raw                                                                                                    | 2019.1.00195.L_uidA002_Xe20b32_X84e7.asdm.sdm.ad    | 1 GiB   | ⊻          |
| Image: Compare And Annual Annual Annua |                                                     | 142 GiB |            |
| ▼ 📄 🚞 Member OUS uid://A001/X146c/X14                                                                                                    |                                                     | 125 GiB |            |
| SB 683688_a_06_TM2                                                                                                    |                                                     |         |            |
| 🕞 💾 readme                                                                                                    | member.uid A001_X146c_Xf4.README.txt                | 3 KiB   | ⊻          |
| product                                                                                                    | 2019.1.00195.L_uidA001_X146c_Xf4_001_of_001.tar     | 95 GiB  | ⊻          |
| 🕨 🗔 💾 auxiliary                                                                                                    | 2019.1.00195.L_uidA001_X146c_Xf4_auxiliary.tar      | 497 MiB | ⊻          |
| 🕞 💾 raw                                                                                                    | 2019.1.00195.L_uid A002_Xe34c04_X10e07.asdm.sdm.tar | 29 GiB  | ⊻          |
|                                                                                                    |                                                     |         |            |

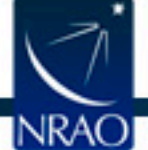

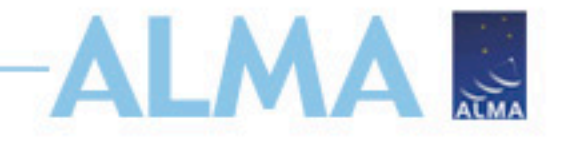

#### **Exploring the dataset**

- Untar the files: tar xvf \*.tar (\* file name)
- Creates a directory called 2019.1.00195.L
- cd into this directory, and explore:

cd 2019.1.00195.L/science\_goal.uid\_\_\_A001\_X146c\_X95/group.uid\_\_\_A001\_X146c\_X9d/member.uid\_\_\_A001\_X146c\_Xa2/

• Is to list contents of directory

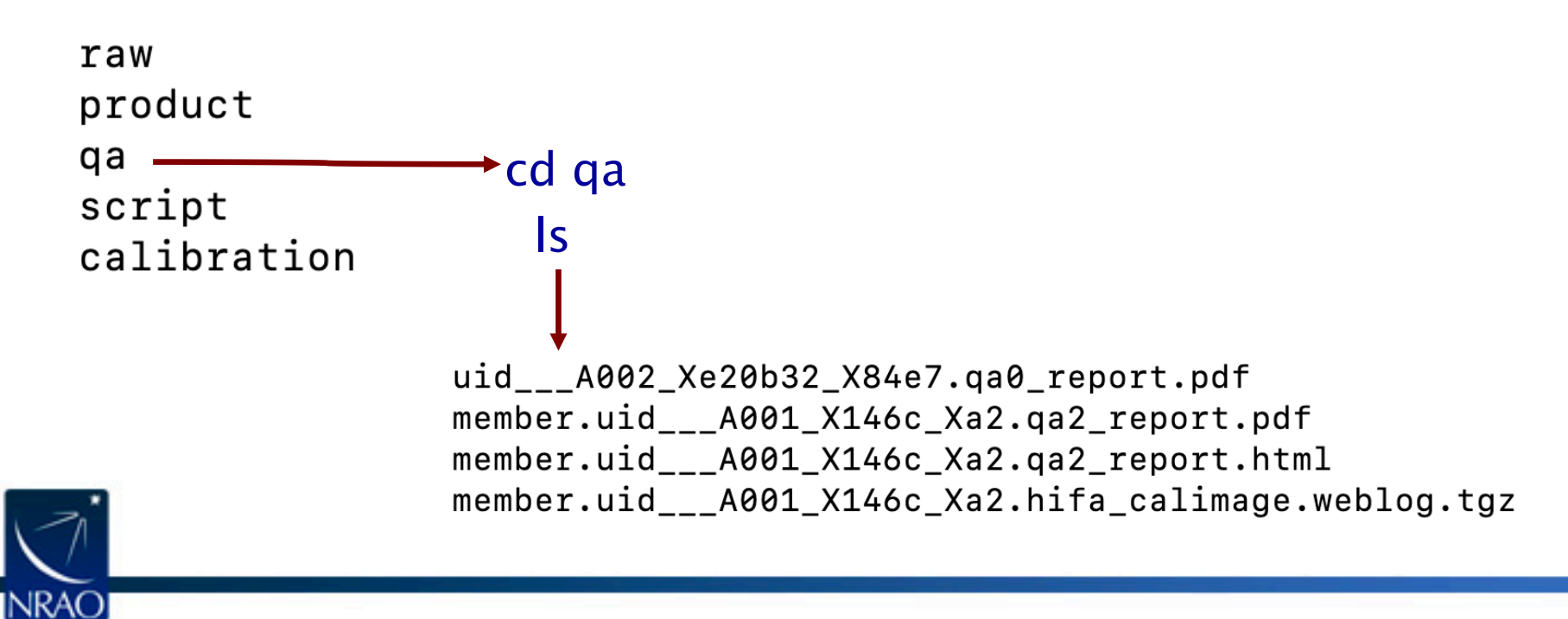

### **QA2 report (qa directory)**

| QA2 Report                                                                                                    |                                                                                                    |  |  |  |  |  |  |  |
|----------------------------------------------------------------------------------------------------|----------------------------------------------------------------------------------------------------|--|--|--|--|--|--|--|
| Project information                                                                                                    |                                                                                                    |  |  |  |  |  |  |  |
| Name<br>Code<br>Pl<br>Organization<br>Co-ls                                                                                                    | ALMAGAL: ALMA Evolutionary study of High Mass Protocluster Formation in the Galaxy<br>2019.1.00195.L<br>Sergio Molinari<br>IAPS Rome, INAF<br>A. Ahmadi, J. Bally, C. Battersby, M. Beltran, E. Bergin, H. Beuther, C. Brogan, L. Bronfman,<br>R. Cesaroni, V. Chen, Y. Contreras, D. Elia, G. Fuller, T. Henning, P. Ho, M. Hoare, K.<br>Johnston, K. Kim, P. Klaassen, R. Klessen, P. Koch, Y. Kuan, R. Kuiper, D. Lis, S. Liu, T. Liu, S.<br>Lumsden, L. Maud, M. Merello, L. Moscadelli, F. Nakamura, N. Peretto, S. Pfalzner, R. Plume,<br>S. Oin, K. Rygl, A. Sanchez-Monge, P. Schlike, E. Schisano, Y. Su, B. Svobdad, Y. Tang, L.<br>Testi, A. Traficante, F. van der Tak, S. Walch, F. Wyrowski, Q. Zhang, H. Zinnecker |  |  |  |  |  |  |  |
|                                                                                                    | ObsUnitSet information                                                                                                    |  |  |  |  |  |  |  |
| Name<br>QA2 Status                                                                                                    | Member OUS (520412)<br>Pass                                                                                                    |  |  |  |  |  |  |  |
| Member OUS Status ID<br>SchedBlock name<br>SchedBlock UID<br>Array<br>Mode<br>Band<br>Repr.Freq. (sky)<br>Spectral setup<br>Sources<br>Other SBs in this Group<br>OUS (Member OUS<br>Status ID in brackets):<br>Execution count                                                                                                    | uid://A001/X146c/Xa2<br>520412_a_06_7M<br>uid://A001/X146c/X6c<br>7M<br>Standard<br>ALMA_RB_06<br>217.89 [GHz]<br>ACA<br>520412, G221.9605-01.9926<br>520412_a_06_TM2 (uid://A001/X146c/Xa0), 520412_a_06_TM1 (uid://A001/X146c/X9e)<br>1.50 of 1 expected                                                                                                    |  |  |  |  |  |  |  |
|                                                                                                    | Final OA2 comment                                                                                                    |  |  |  |  |  |  |  |
| ######################################                                                                                                    |                                                                                                    |  |  |  |  |  |  |  |
| CASA version: 5.6.1-8                                                                                                    |                                                                                                    |  |  |  |  |  |  |  |
| Reduction mode: PL calibrat                                                                                                    | ion and imaging.                                                                                                    |  |  |  |  |  |  |  |
| Calibration issues: None.<br>Imaging issues: None.                                                                                                    |                                                                                                    |  |  |  |  |  |  |  |
| General info: The continuum in each spectral window was identified and subtracted by the pipeline before cube imaging. It<br>is recommended that the PI carefully assess the results on the hif_findcont weblog page, and in the "line-free moment 0"<br>images on the cube imaging weblog page. Self-calibration was not performed.<br>Note that while for the Cycle 7 Pipeline the "perchanweightdensity" parameter from the imaging task tclean is set to "False"<br>during cube imaging, in CASA this parameter is set to "True" by default. This causes some differences in the beam size<br>and in the noise properties of image cubes produced by the pipeline when compared to other images generated with the<br>default "perchanweightdensity" section in https://casa.nrao.edu/casadocs/casa-5.6.0/global-task-list/task_tclean/parameters<br>for details. |                                                                                                    |  |  |  |  |  |  |  |
| QA2 was performed on the<br>and the RMS meet the PI re<br>PASS.                                                                                                    | Aggregate Continuum and the PI specified representative spectral window. Both the beam size<br>quested performance parameters. Therefore, this scheduling block has been deemed a QA2                                                                                                    |  |  |  |  |  |  |  |
|                                                                                                    |                                                                                                    |  |  |  |  |  |  |  |

I.

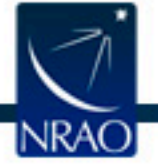

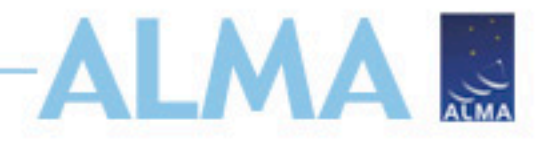

### **QA directory: WebLog**

- tar xvzf member.uid\_\_\_A001\_X146c\_Xa2.hifa\_calimage.weblog.tgz
- cd pipeline-20191013T211357/html/
- Open index.html in a browser, click through to review weblog

2019.1.00195.L

#### **Observation Overview**

By Topic

By Task

Home

#### Pipeline Summary

| Project                | uid://A001/X13b9/X1ca   | Pipeline Version   | 42866M (Pipeline-CASA56-P1-B) (documentation) |
|------------------------|-------------------------|--------------------|-----------------------------------------------|
| Principal Investigator | smolinari               | CASA Version       | 5.6.1-8 (environment)                         |
| OUS Status Entity id   | uid://A001/X146c/Xa2    | Pipeline Start     | 2019-10-13 21:13:57 UTC                       |
| Observation Start      | 2019-10-11 09:35:04 UTC | Execution Duration | 5:10:30                                       |
| Observation End        | 2019-10-11 10:09:47 UTC |                    |                                               |

#### **Observation Summary**

|                                                                                                    |             |              | Time (UTC)          |                     |           |       | Baseline Length |        |          |  |  |  |
|----------------------------------------------------------------------------------------------------|-------------|--------------|---------------------|---------------------|-----------|-------|-----------------|--------|----------|--|--|--|
| Measurement Set                                                                                                    | Receivers   | Num Antennas | Start               | End                 | On Source | Min   | Max             | RMS    | Size     |  |  |  |
| Observing Unit Set Status: uid://A001/X146c/Xa2 Scheduling Block ID: uid://A001/X146c/X6c Scheduling Block Name: 520412_a_06_7M |             |              |                     |                     |           |       |                 |        |          |  |  |  |
| Session: session_1                                                                                                    |             |              |                     |                     |           |       |                 |        |          |  |  |  |
| uidA002_Xe20b32_X84e7.ms                                                                                                    | ALMA Band 6 | 10           | 2019-10-11 09:35:04 | 2019-10-11 10:09:47 | 0:07:34   | 8.9 m | 48.0 m          | 25.7 m | 2.7 GB   |  |  |  |
| uidA002_Xe20b32_X84e7_target.ms                                                                                                 | ALMA Band 6 | 10           | 2019-10-11 09:58:44 | 2019-10-11 10:07:56 | 0:07:34   | 8.9 m | 48.0 m          | 25.7 m | 783.8 MB |  |  |  |

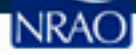

### **Restoring calibrated measurement set**

- cd into script directory
- Start casa using casa --pipeline
- execfile('member.uid\_\_\_A001\_X146c\_Xa2.scriptForPI.py')

2020-06-11 16:57:33 INFO: Selecting representative target source 520412 for data set uid\_\_\_A002\_Xe20b32\_X84e7.ms 2020-06-11 16:57:33 INFO: Selecting representative target source 520412 for data set uid\_\_\_A002\_Xe20b32\_X84e7.ms

2020-06-11 16:57:33 INFO: Saving context to 'pipeline-20200611T164804.context' Imaging pipeline was used. Will not create uid\_\_\_A002\_Xe20b32\_X84e7.ms.split.cal Linking MS uid\_\_\_A002\_Xe20b32\_X84e7.ms into directory "calibrated" Done. Please find results in directory "calibrated".

• Exit casa, cd into calibrated directory

```
products -> ../calibration
rawdata
working
uid___A002_Xe20b32_X84e7.ms -> working/uid___A002_Xe20b32_X84e7.ms
```

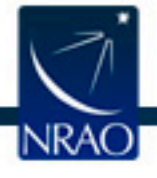

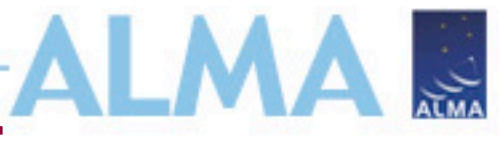

### Imaging pipeline reprocessing

- <u>https://casaguides.nrao.edu/index.php?title=ALMA\_Cycle\_7\_I</u> <u>maging\_Pipeline\_Reprocessing</u> – for examples of imaging recipes
- Common re-imaging examples:
  - Make pipeline aggregate continuum image with all channels
  - Revise continuum selection before PL continuum subtraction
  - Restore PL continuum subtraction and use channel binning for subset of spws and fields for PL imaging of cubes
  - Remake images with uvtaper

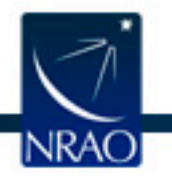

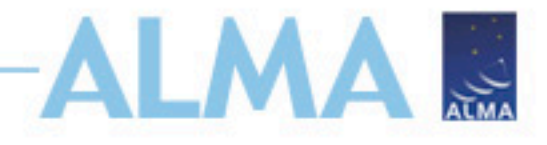

#### **Example imaging recipe**

#### Make Pipeline Aggregate Continuum Image With All Channels [edit]

This example moves the cont.dat file to a backup name so it is not picked up by pipeline, in which case all unflagged channels are used to make an aggregate continuum image with no continuum subtraction and default pipeline cleaning. This may be beneficial for continuum only projects for which the hif\_findcont stage of the weblog shows that more continuum bandwidth is possible than it identified (i.e. due to noise spikes etc).

## Edit the USER SET INPUTS section below and then execute
## this script (note it must be in the 'calibrated/working' directory.

#### import glob as glob rethrow\_casa\_exceptions = True pipelinemode='automatic' context = h init()

## Select a title for the weblog
context.project\_summary.proposal\_code='NEW AGGREGATE CONT'

## Delete uid\*\_target.ms and flagversions if it exists
os.system('rm -rf uid\*\_target.ms')
os.system('rm -rf uid\*\_target.ms.flagversions')

#### 

## Move cont.dat to another name if it exists
os.system('mv cont.dat original.cont.dat')

## Make a list of all uv-datasets appended with \*.ms
MyVis=glob.glob('\*.ms')

#### try:

## Load the \*.ms files into the pipeline
hifa importdata(vis=MyVis,dbservice=False,pipelinemode=pipelinemode)

## Split off the science target data into its own ms (called
## \*target.ms) and apply science target specific flags
hif\_mstransform(pipelinemode=pipelinemode)
hifa\_flagtargets(pipelinemode=pipelinemode)

## calculate the synthesized beam and estimate the sensitivity
## for the aggregate bandwidth and representative bandwidth
## for three values of the robust parameter.
hifa\_imageprecheck(pipelinemode="automatic")

## check the imaging product size and adjust the relevant
## imaging parameters (channel binning, cell size and image size)
## User can common the out is uney solition to the size mitigation.
hif che heroductsize(maxproductsize=350.0, maxcubesize=40.0, maxcubelimit=60.0)

## Skip the continuum subtraction steps and make an aggregate ## continuum image with all unflagged channels (file named ## cont.dat should NOT be present in directory). hif makeimlist(specmode='cont', pipelinemodepif\_makeimages(pipelinemode=pipelinemode)

## Export new images to fits format if desired. hifa exportdata(piperimental pipelimental) Select different imaging modes

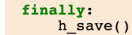

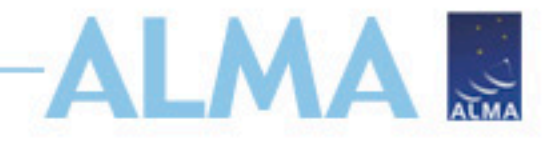

#### **Example imaging recipe**

Revise the Continuum Ranges (cont.dat) Before Pipeline Continuum Subtraction and Remake Pipeline Images [edit]

This example uses the pipeline imaging tasks to remake the pipeline imaging products for one spw (17 in the example) after manually editing the cont.dat file.

## Edit the cont.dat file(s) for the spw(s) you want ## to change the continuum subtraction for. In this example ## spw 17 was changed. ## Edit the USER SET INPUTS section below and then execute ## this script (note it must be in the 'calibrated/working' directory. import glob as glob \_rethrow\_casa\_exceptions = True pipelinemode= 'automatic' context = h\_init() ## USER SET INPUTS *## Select a title for the weblog* context.project\_summary.proposal\_code = 'NEW CONTSUB' ## Delete uid\* target.ms and flagversions if it exists os.system('rm -rf uid\*\_target.ms') os.system('rm -rf uid\*\_target.ms.flagversions') select spw(s) that have new cont.dat param ## If all spws have changed use MySpw=' MySpw='17 Select different spws ## Make a list of all uv-datasets appended with \*.ms MyVis=glob.glob('\*.ms') try: ## Load the \*.ms files into the pipeline hifa\_importdata(vis=MyVis,dbservice=False,pipelinemode=pipelinemode) ## Split off the science target data into its own ms (called ## \*target.ms) and apply science target specific flags hif\_mstransform(riperinemode=pipelinemode) Continuum hifa flagtargets (pipelinemode=pipelinemode) ## Fit and subtract the continuum using revised cont.dat for all spws subtraction hif makeimlist(specmode='mfs',spw=MySpw) hif uvcontfit(pipelinemode=pipelinemode) hif uvcontsub(pipelinemode=pipelinemode) using revised hif\_makeimages(pipelinemode=pipelinemode) he synthesized beam and estimate the se selection ## calcula ## for the aggregate ba Dandwidth ## for three values of the robust parameter. hifa imageprecheck(pipelinemode=pipelinemode) ## check the imaging product size and adjust the relevent ## imaging parameters (channel binning, cell size and image size)
## User can comment this out if they don't want size mitigation. hif checkproductsize(maxproductsize=350.0, maxcubesize=40.0, maxcubelimit=60.0) *## Make new aggregate cont* hif\_makeimlist(specmode='cont',pipelinemode=pipelinemode) hif\_makeimages(pipelinemode=pipelinemode) ## Make new continuum subtracted cube for revised spw(s) hif\_makeimlist(specmode='cube',spw=MySpw,pipelinemode=pipelinemode) hif makeimages (pipelinemode=pipelinemode) ## Export new images to fits format if desired. hifa exportdata(pipelinemode=pipelinemode)

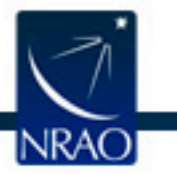

finally:
 h\_save()

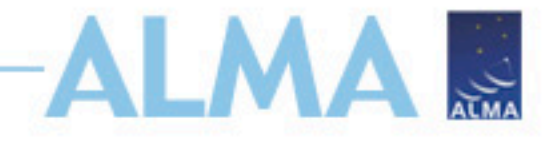

#### **Example imaging recipe**

Restore Pipeline Continuum Subtraction for Subset of SPWs and Fields and Use Channel Binning for Pipeline Imaging of Cubes [edit]

#### Using Pipeline Tasks [edit]

This example uses the pipeline imaging tasks to remake the cubes for a subset of spws and fields with channel binning and a more naturally-weighted Briggs robust parameter.

## Edit the USER SET INPUTS section below and then execute ## this script (note it must be in the 'calibrated/working' directory.

import glob as glob \_rethrow\_casa\_exceptions = True pipelinemode='automatic context = h\_init()

## USER SET INPUTS

## Select a title for the weblog context.project\_summary.proposal\_code = 'SUBSET CUBE IMAGING'

## Delete uid\*\_target.ms and flagversions if it exists os.system('rm -rf uid\*\_target.ms')
os.system('rm -rf uid\*\_target.ms.flagversions')

elect spw(s) to image and channel binning for each ## MySpw. All spws listed in MySpw must have a corresponding ## entry, even if it is 1 for no binning. MySpw='17,23' MyNbins='17:8,23:2

## Select subset of sources to image by field name. ## To select all fields, set MyFields= MyFields='CoolSource1,CoolSource2'

## Select Briggs Robust factor for data weighting (affects angular ## resolution of images) MvRobust=1.5

## Make a list MyVis=glob.glob('\*.ms')

try:

## Load the \*.ms files into the pipeline hifa\_importdata(vis=MyVis, dbservice=False, pipelinemode=pipelinemode)

a with \*.ms

- ## Split off the science target data into its own ms (called
- ## \*target.ms) and apply science target specific flags
- ## In this example we split off all science targets and science
- ## spws, however hif mstransform could also contain the spw and field ## selections
- hif\_mstransform(pipelinemode=pipelinemode)
- hifa\_flagtargets(pipelinemode=pipelinemode)
- ## Fit and subtract the continuum using existing cont.dat
- ## for selected spws and fields only.
- hif makeimlist(specmode='mfs')
- hif\_uvcontfit(spw=MySpw,field=MyFields,pipelinemode=pipelinemode) hif\_uvcontsub(spw=MySpw,field=MyFields,pipelinemode=pipelinemode)
- hif makeimages(pipelinemode=pipelinemode)
- ## calculate the synthesized beam and estimate the sensitivity

- ## for the aggregate bandwidth and representative bandwidth
  ## for three values of the robust parameter.
  ## Don't need to run this task if you will use a different robust value anyway.
  ## hifa\_imageprecheck(pipelinemode=pipelinemode)
- ## check the imaging product size and adjust the relevent
- ## imaging parameters (channel binning, cell size and image size)
  ## User can comment this out if they don't want size mitigation.
- hif checkproductsize(maxproductsize=350.0, maxcubesize=40.0, maxcubelimit=60.0)

## Make new continuum subtracted cube for selected spw(s) and fields hif\_makeimlist(specmode='cube',spw=MySpw,nbins,field=MyFields,robust=MyRobust, pipelinemode=pipelinemode) hif\_makeimages(pipelinemode=pipelinemode)

## Export new images to fits format if desired. hifa\_exportdata(pipelinemode=pipelinemode)

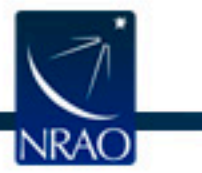

finally: h\_save() Select channel binning for spws, subset of sources, different weighting
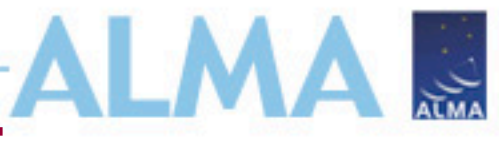

- <u>https://casaguides.nrao.edu/index.php?title=ALMA\_Cycle\_7\_I</u> <u>maging\_Pipeline\_Reprocessing</u> – for examples of imaging recipes
- cd into calibrated/working
- Copy PL helper files cont.dat and uid\*flagtargetstemplate.py from calibration/ directory to working
- Select imaging pipeline recipe, edit and save into a file, e.g. scriptForImaging\_robust0.py (aggregate continuum image using all channels for target 520412 with robust 0.0)
- Start casa --pipeline
- execfile('scriptForImaging\_robust0.py')

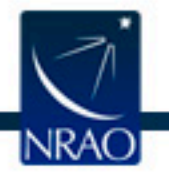

#### **Example imaging script**

Make aggregate

continuum image

## Edit the USER SET INPUTS section below and then execute
## this script (note it must be in the 'calibrated/working' directory.

import glob as glob \_\_rethrow\_casa\_exceptions = True pipelinemode='automatic' context = h\_init()

## Select a title for the weblog context.project\_summary.proposal\_code='NEW AGGREGATE CONT'

## Delete uid\*\_target.ms and flagversions if it exists
os.system('rm -rf uid\*\_target.ms')
os.system('rm -rf uid\*\_target.ms.flagversion\_i)

## select subset of sources to image by field name.
## To select all fields, set MyFields=''
WyFields='520412'

## Select Briggs Robust factor for data weighting (affects angular
## resolution of images)
WyRobust=0.0

\*\*\*\*\*

## Move cont.dat to another name if it exists
os.system('mv cont.dat original.cont.dat')

## Make a list of all uv-datasets appended with \*.ms
MyVis=glob.glob('\*.ms')

try:

## Load the \*.ms files into the pipeline hifa\_importdata(vis=MyVis,dbservice=False,pipelinemode=pipelinemode)

## Split off the science target data into its own ms (called
## \*target.ms) and apply science target specific flags
hif\_mstransform(pipelinemode=pipelinemode)
hifa\_flagtargets(pipelinemode=pipelinemode)

## calculate the synthesized beam and estimate the sensitivity
## for the aggregate bandwidth and representative bandwidth
## for three values of the robust parameter.
hifa imageprecheck(pipelinemode="automatic")

## check the imaging product size and adjust the relevent
## imaging parameters (channel binning, cell size and image size)
## User can comment this out if they don't want size mitigation.
hif\_checkproductsize(maxproductsize=30.0 maxcubesize=40.0, maxcubelimit=60.0)

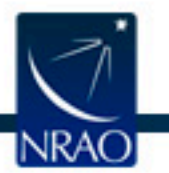

## clap the continuum subtraction steps and make an aggregate
## continuum image with all unflagged channels (file named
## cont.dat should NOT be present in directory).
hif\_makeimlist(specmode='cont',field=MyFields,robust=MyRobust,Eipelinemode=pipelinemode)
ni€\_makeimages(pipelinemode=pipelinemode)

## Export new images to rite format if decire hifa\_exportdata(pipelinemode=pipelinemode)

finally: h\_save()

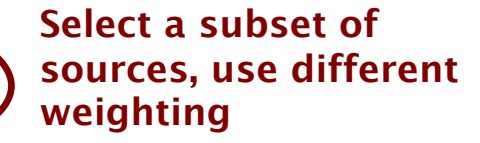

- Will create:
  - new pipeline-\*/html directory with weblog and casa\_commands.log file
  - Images (PL imaging products are always named the same)
  - Calibrated MS for each ASDM containing only science targets and spectral windows (uid\*\_target.ms)
    - After hif\_mstransform, the DATA column has calibrated continuum+line data
    - After hif\_uvcontsub, the DATA column has calibrated continuum + line data and CORRECTED column has calibrated continuum subtracted data

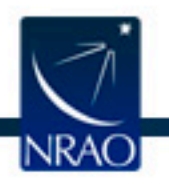

Home

By Topic By Task

0

0

Θ

Tasks in execution order 1. hifa\_importdata 2. hif\_mstransform

3. hifa\_flagtargets
 4. hifa\_imageprecheck
 5. hif\_checkproductsize

7. hif\_makeimages (cont)

8. hifa\_exportdata

6. Make image list

Set-up parameters for target aggregate continuum imaging

#### **List of Clean Targets**

| field    | intent | spw         | phasecenter                             | cell        | imsize      | imagename                                          | specmode | start | width | nbin | nchan | restfreq<br>(LSRK) | robust | nterms | uvrai |
|----------|--------|-------------|-----------------------------------------|-------------|-------------|----------------------------------------------------|----------|-------|-------|------|-------|--------------------|--------|--------|-------|
| "520412" | TARGET | 16,18,20,22 | ICRS<br>06:59:44.9100<br>-004.48.53.260 | ['1arcsec'] | [80,<br>80] | oussid.sSTAGENUMBER_520412_sci.spw16_18_20_22.cont | cont     |       |       | -1   | -1    | None               | 0.0    |        |       |

Clean Targets Summary

| Pipeline QA                                  |
|----------------------------------------------|
| Input Parameters                             |
| Tasks Execution Statistics                   |
|                                              |
| CASA logs for stage 6                        |
| View or download stage6/casapy.log (15.9 KB) |

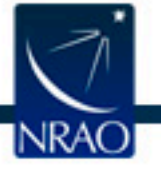

BACK

NEW AGGREGATE CONT

J.

ALA

|                   | Home                                                | Ву Торіс | By Task                                                                    | NEW AGGREGATE CO                                                                                 |
|-------------------|-----------------------------------------------------|----------|----------------------------------------------------------------------------|--------------------------------------------------------------------------------------------------|
| Tasks in execut   | tion order                                          |          |                                                                            | Task notifications                                                                               |
| 1. hifa_importda  | lata                                                |          | •                                                                          | Manual No continuum fromonou colontico for Tarrot Eicle <sup>1</sup> /200412 <sup>1</sup> SDW 16 |
| 2. hif_mstransfe  | transform                                           |          |                                                                            | Maning: No continuum requercy selection for harger new doctory of the                            |
| 3. hifa_flagtarge | ets                                                 |          |                                                                            | Warning! No continuum frequency selection for Target Field "520412" SPW 18                       |
| 4. hifa_imagepr   | recheck                                             |          |                                                                            | Warningt No continuum frequency selection for Target Field "520412" SPW 20                       |
| 5. hif_checkpro   | 5. hif_checkproductsize<br>5. hif_makeimlist (cont) |          |                                                                            |                                                                                                  |
| 6. hif_makeimli   |                                                     |          | Warning! No continuum frequency selection for Target Field "520412" SPW 22 |                                                                                                  |
|                   |                                                     |          |                                                                            |                                                                                                  |

#### **Image Details**

0

| Field              | Spw                                                                                                    | Pol                                                                                                    | Image details                           |                    | Image result                                                                                                    |  |
|--------------------|----------------------------------------------------------------------------------------------------|----------------------------------------------------------------------------------------------------|-----------------------------------------|--------------------|----------------------------------------------------------------------------------------------------|--|
| 520412<br>(TARGET) | 16, 18, 20, 22 / X1222766920#ALMA_RB_06#BB_1#SW-01, X1222766920#ALMA_RB_06#BB_2#SW-01, X1222766920#ALMA_RB_06#BB_3#SW-01, X1222766920#ALMA_RB_06#BB_4#SW-01 | I                                                                                                    | centre frequency of<br>image            | 218.9501GHz (LSRK) | 1990 mage diging mass feet 521427 gas 35.33.222 for 1                                                                                                    |  |
|                    |                                                                                                    |                                                                                                    | beam                                    | 7.10 x 4.77 arcsec |                                                                                                    |  |
|                    |                                                                                                    |                                                                                                    | beam p.a.                               | -80.6deg           | Performance Performance Perfor       |  |
|                    |                                                                                                    |                                                                                                    | final theoretical sensitivity           | 0.00071 Jy/beam    | <ul> <li>A strange of the strange of the strang</li></ul> |  |
|                    |                                                                                                    | cleaning threshold     0.0022 Jy/beam<br>Dirty DR: 8.9<br>DR correction: 1.5     View oth       clean residual peak /     4.71       scaled MAD | View other QA images                    |                    |                                                                                                    |  |
|                    |                                                                                                    |                                                                                                    |                                         |                    |                                                                                                    |  |
|                    |                                                                                                    |                                                                                                    | non-pbcor image RMS                     | 0.0012 Jy/beam     |                                                                                                    |  |
|                    |                                                                                                    | pbcor image max / min 0.0169 /-0.0106<br>Jy/beam<br>fractional bandwidth / 1.9% / 1<br>nterms                                                   |                                         |                    |                                                                                                    |  |
|                    |                                                                                                    |                                                                                                    | fractional bandwidth /<br>nterms        | 1.9% / 1           |                                                                                                    |  |
|                    |                                                                                                    |                                                                                                    | aggregate bandwidth                     | 5 GHz (LSRK)       |                                                                                                    |  |
|                    |                                                                                                    |                                                                                                    | score                                   | 1.00               |                                                                                                    |  |
|                    |                                                                                                    | oussid.s7_0520412                                                                                                    | 2_sci.spw16_18_20_22.cont.l.iter1.image |                    |                                                                                                    |  |

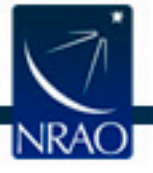

لې لکې

8. hifa\_exportdata